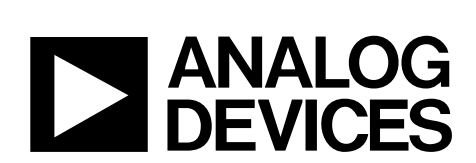

One Technology Way • P.O. Box 9106 • Norwood, MA 02062-9106, U.S.A. • Tel: 781.329.4700 • Fax: 781.461.3113 • www.analog.com

### Evaluation Board for the AD7176-2—24-Bit, 250 kSPS Sigma-Delta ADC with 20 µs Settling

#### **FEATURES**

Full featured evaluation board for the AD7176-2 PC control in conjunction with the system demonstration platform (EVAL-SDP-CB1Z)

PC software for control and data analysis (time domain) Standalone capability

#### **ONLINE RESOURCES**

**Evaluation Kit Contents** EVAL-AD7176-2SDZ evaluation board Evaluation software CD for the AD7176-2 **Documents Needed** AD7176-2 data sheet UG-478 user guide **Required Software** EVAL-AD7176-2SDZ evaluation software

#### EOUIPMENT NEEDED

EVAL-AD7176-2SDZ evaluation board EVAL-SDP-CB1Z system demonstration platform External 7 V to 9 V power supply **DC** signal source **USB** cable PC running Windows with USB 2.0 port

#### **GENERAL DESCRIPTION**

The EVAL-AD7176-2SDZ evaluation kit features the AD7176-2 24-bit, 250 kSPS analog-to-digital converter (ADC). A 7 V to 9 V external bench top supply is regulated to 5 V and 3.3 V to supply the AD7176-2 and support all necessary components. The EVAL-AD7176-2SDZ board connects to the USB port of the PC by connection to the EVAL-SDP-CB1Z motherboard.

The EVAL-AD7176-2SDZ software fully configures the AD7176-2 device register functionality and provides dc time domain analysis in the form of waveform graphs, histograms, and associated noise analysis for ADC performance evaluation.

The EVAL-AD7176-2SDZ is an evaluation board that is designed to allow the user to evaluate the features of the ADC. The user PC software executable controls the AD7176-2 over the USB through the system demonstration platform board (EVAL-SDP-CB1Z).

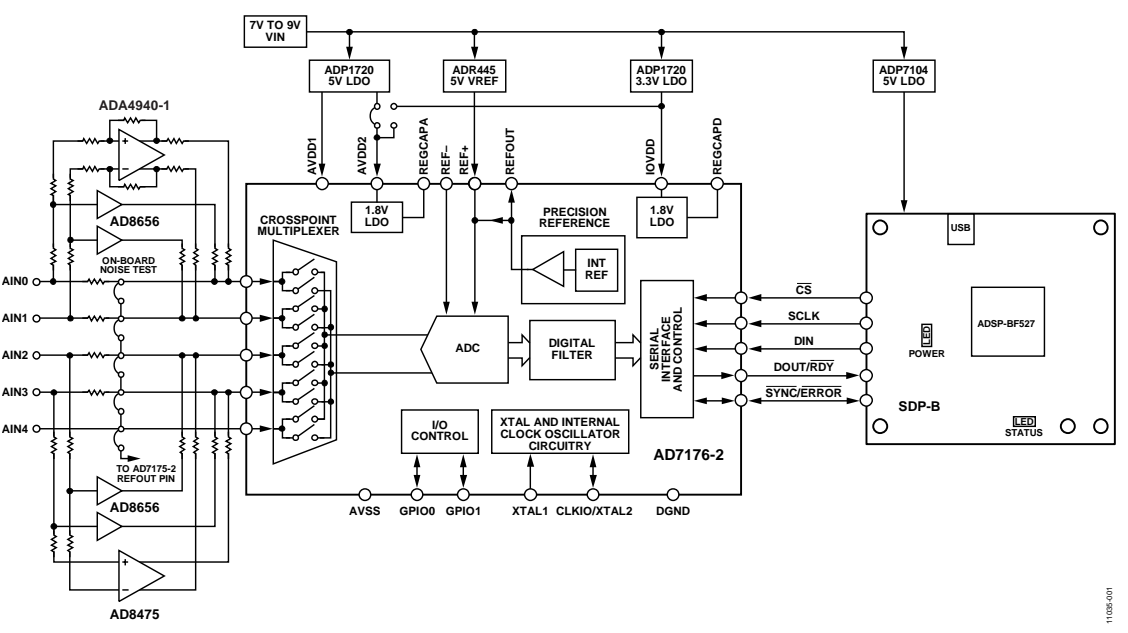

Figure 1. EVAL-AD7176-2SDZ Block Diagram

## FUNCTIONAL BLOCK DIAGRAM

## TABLE OF CONTENTS

| Features                           |
|------------------------------------|
| Online Resources1                  |
| Equipment Needed 1                 |
| General Description                |
| Functional Block Diagram 1         |
| Revision History                   |
| EVAL-AD7176-2SDZ Quick Start Guide |
| Evaluation Board Hardware 4        |
| Device Description                 |
| Hardware Link Options4             |
| Power Supplies 6                   |
| Serial Interface                   |

#### **REVISION HISTORY**

11/12—Revision 0: Initial Version

| Analog Inputs                           | 6  |
|-----------------------------------------|----|
| Sockets/Connectors                      | 7  |
| Reference Options                       | 8  |
| Using the On-Board Amplifiers           | 8  |
| Evaluation Board Setup Procedures       | 11 |
| Evaluation Board Software               | 12 |
| Software Installation Procedures        | 12 |
| Setting Up the System for Data Capture  | 15 |
| Software Operation                      | 16 |
| Evaluation Board Schematics and Artwork | 21 |
| EVAL-AD7176-2SDZ Bill of Materials      | 30 |

## EVAL-AD7176-2SDZ QUICK START GUIDE

To begin using the evaluation board, do the following:

- With the EVAL-SDP-CB1Z board disconnected from the USB port of the PC, install the AD7176-2 evaluation board software from the CD included in the evaluation board kit. The PC must be restarted after the software installation is complete. (For complete software installation instructions, see the Software Installation Procedures section.)
- 2. Connect the EVAL-SDP-CB1Z board to the EVAL-AD7176-2SDZ board as shown in Figure 2.
  - a. Screw the two boards together using the plastic screwwasher set included in the evaluation board kit to ensure that the boards are connected firmly together.

- 3. Apply an external voltage in the range of 7 V to 9 V to the J4 or J5 connecter of the EVAL-AD7176-2SDZ board, as shown in Figure 2 (see Table 3 for more information). This provides the power supply for the board.
- Connect the EVAL-SDP-CB1Z board to the PC using the supplied USB cable. If you are using Windows<sup>®</sup> XP, you may need to search for the EVAL-SDP-CB1Z drivers. Choose to automatically search for the drivers for the EVAL-SDP-CB1Z board if prompted by the operating system.

1035-002

5. Launch the EVAL-AD7176-2SDZ software from the **Analog Devices** subfolder in the **Programs** menu.

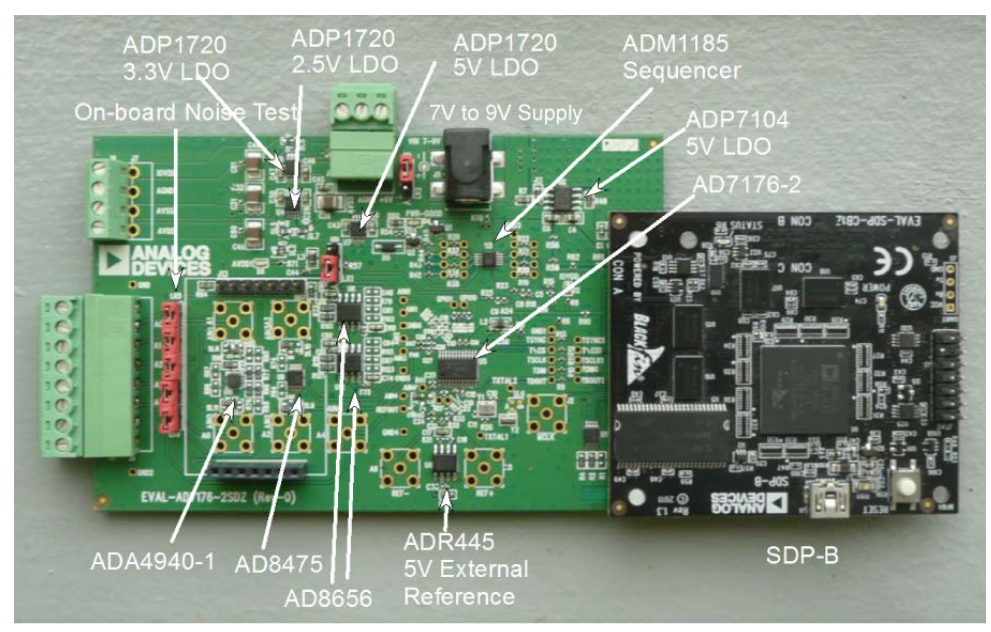

*Figure 2. Hardware Configuration—Setting Up the EVAL-AD7176-2SDZ* 

## **EVALUATION BOARD HARDWARE DEVICE DESCRIPTION**

The AD7176-2 is a low noise, fast settling, multiplexed, 2-/4channel (fully differential/pseudo differential)  $\Sigma$ - $\Delta$  ADC. The AD7176-2 has a maximum channel-to-channel scan rate of 50 kSPS (20 µs) for fully settled data. The output data rates range from 5 Hz to 250 kHz.

Complete specifications for the AD7176-2 are provided in the product data sheet and should be consulted in conjunction with this user guide when using the evaluation board. Full details

about the EVAL-SDP-CB1Z are available on the Analog Devices, Inc., website.

#### HARDWARE LINK OPTIONS

The default link options are listed in Table 1. By default, the board is configured to operate from the external bench top power supply via Connector J4. The supply required for the AD7176-2 comes from the on-board ADP1720 LDOs, which generate their input voltage from J4.

| Table I. De | fault Link and Sol | der Link Options                                                                                                    |
|-------------|--------------------|----------------------------------------------------------------------------------------------------|
| Link No.    | Default Option     | Description                                                                                                    |
| LK1         | А                  | Connects the AVDD1 voltage to the power supply sequencer, ADM1185.                                                                                                    |
|             |                    | When AVDD1 equals 5 V, LK1 must be in Position A.                                                                                                    |
|             |                    | When AVDD1 equals 2.5 V, LK1 must be in Position B.                                                                                                    |
| LK2         | А                  | Selects the connector for the external 7 V to 9 V power supply.                                                                                                    |
|             |                    | In Position A, this link selects the external 7 V to 9 V power supply to come from Connector J4.                                                                                              |
|             |                    | In Position B, this link selects the external 7 V to 9 V power supply to come from Connector J5.                                                                                              |
| LK5 to LK9  | Inserted           | Inserting LK5 to LK9 sets up the on-board noise test. In this mode, all inputs are shorted to the REFOUT pin.                                                                                 |
| SL1         | А                  | Sets the voltage applied to the AVDD2 pin.                                                                                                    |
|             |                    | In Position A, this link sets the voltage applied to the AVDD2 pin to be the same voltage applied to the AVDD1 pin.                                                                           |
|             |                    | In Position B, this link sets the voltage applied to the AVDD2 pin to be a 3.3 V supply from the ADP1720-3.3 (U10) regulator or from an external voltage.                                     |
|             |                    | AVDD2 cannot be set to 3.3 V when AVDD1 equals 2.5 V and AVSS equals –2.5 V.                                                                                                    |
| SL2         | А                  | Sets the voltage applied to the AVDD1 pin.                                                                                                    |
|             |                    | In Position A, this link sets the voltage applied to the AVDD1 pin to be a 5 V supply from the ADP1720-5 (U7) regulator or a 2.5 V supply from the ADP1720 (U4) regulator.                    |
|             |                    | In Position B, this link sets the voltage applied to the AVDD1 pin to be supplied from an external voltage source via Connector J9.                                                           |
|             |                    | When AVDD1 equals 2.5 V, AVSS can be set to -2.5 V using an external supply connected to Connector J9. The AVSS to AGND solder links must be removed when a split power supply is used.       |
| SL3, SL7    | Α, Α               | With SL3 and SL7 in Position A, AVDD1 is supplied with 5 V from ADP1720-5 (U7) regulator.                                                                                                    |
|             |                    | With SL3 and SL7 in Position B, AVDD1 is supplied with 2.5 V from the ADP1720 (U4) regulator.                                                                                                 |
| SL4         | А                  | With this link in Position A, the AIN4 analog input on the AD7176-2 device is connected to Connector J8.                                                                                      |
|             |                    | With this link in Position B, the AIN4 analog input is connected to the REFOUT pin of the AD7176-2.                                                                                           |
|             |                    | With this link in Position C, the AIN4 analog input is connected to ground for use with four pseudo                                                                                           |
|             |                    | differential inputs, if required.                                                                                                    |
| SL5         | В                  | With this link in Position A, the IOVDD supply is provided from an external source via Connector J9.                                                                                          |
|             |                    | With this link in Position B, the 3.3 V supply is generated by the ADP1720-3.3 (U10) regulator.                                                                                               |
|             |                    | The evaluation system operates with 3.3 V logic.                                                                                                    |
| SL6         | Not Inserted       | Allows an external crystal or clock to be used as the clock source for the AD7176-2.                                                                                                    |
|             |                    | With SL6 not inserted, a crystal is connected to the AD7176-2.                                                                                                    |
|             |                    | With SL6 in Position B, an external clock source can be supplied to the ADC.                                                                                                    |
| SL8         | В                  | With this link in Position A, the AIN1 analog input on the AD7176-2 device is connected to Connector J8.                                                                                      |
|             |                    | With this link in Position B, the analog input applied via Connector J8 is buffered using the AD8656 before being applied to the AIN1 pin.                                                    |
|             |                    | With this link in Position C, the analog input path includes the ADA4940-1 differential amplifier; therefore, in conjunction with AINO, a single-ended to differential driver is implemented. |
|             |                    | With this link in Position D, AIN1 is connected to Header J10.                                                                                                    |

#### 14 7 1 1 10.11 1.10

| Link No.        | Default Option | Description                                                                                                    |
|-----------------|----------------|----------------------------------------------------------------------------------------------------|
| SL9             | В              | With this link in Position A, the AIN2 analog input on the AD7176-2 device is connected to Connector J8.                                                                                      |
|                 |                | With this link in Position B, the analog input applied via Connector J8 is buffered using the AD8656 before being applied to the AIN2 pin.                                                    |
|                 |                | With this link in Position C, the analog input path includes the AD8475 amplifier; therefore, in conjunction with AIN3, an attenuating single-ended to differential driver is implemented.    |
| SL10            | В              | With this link in Position A, the AIN3 analog input on the AD7176-2 device is connected to Connector J8.                                                                                      |
|                 |                | With this link in Position B, the analog input applied via Connector J8 is buffered using the AD8656 before being applied to the AIN3 pin.                                                    |
|                 |                | With this link in Position C, the analog input path includes the AD8475 amplifier; therefore, in conjunction with AIN2, an attenuating single-ended to differential driver is implemented.    |
| SL11            | В              | With this link in Position A, the AINO analog input on the AD7176-2 device is connected to Connector J8.                                                                                      |
|                 |                | With this link in Position B, the analog input applied via Connector J8 is buffered using the AD8656 before being applied to the AINO pin.                                                    |
|                 |                | With this link in Position C, the analog input path includes the ADA4940-1 differential amplifier; therefore, in conjunction with AIN1, a single-ended to differential driver is implemented. |
|                 |                | With this link in Position D, AIN0 is connected to Header J10.                                                                                                    |
| AVSS to<br>AGND |                | When these links are inserted, AVSS is tied to AGND. When AVSS is set to $-2.5$ V, these links must be removed.                                                                               |

#### **On-Board Connectors**

Table 2 provides information about the external connectors on the EVAL-AD7176-2SDZ.

#### Table 2. On-Board Connectors

| Connector | Function                                                                                                    |
|-----------|----------------------------------------------------------------------------------------------------|
| J1        | A 120-pin connector that mates with the EVAL-SDP-CB1Z (black colored controller board).                                                                                              |
| J4        | Bench top power supply voltage input. Apply 7 V to 9 V and GND (0 V) to this connector to power the evaluation board.                                                                |
| J5        | Wall wart (dc plug) power supply voltage input. Apply 7 V to 9 V and GND (0 V) to this connector to power the evaluation board.                                                      |
| 8L        | Main analog input connector. Connections to AIN0 to AIN4 are available, along with GND connections.                                                                                  |
| 90        | Optional external connector, allowing external bench top or alternative supply for AVDD1, AVDD2, and VIO supplies. When split supplies are used, AVSS is supplied externally via J9. |
| J10       | A 7-pin connector that can be used to connect an external amplifier to Pin AIN0 and Pin AIN1 of the AD7176-2.                                                                        |
| J13       | A 7-pin connector that allows connection to Pin AIN0 and Pin AIN1 of the AD7176-2.                                                                                                   |

#### **POWER SUPPLIES**

The evaluation board requires that an external power supply either a bench top supply or a wall wart (dc plug) supply—be applied to J4 or J5 (see Table 3 for more information). Linear regulators generate the required power supply levels from the applied  $V_{IN}$  rail. The regulators used are the 5 V ADP1720 (U7) and the 2.5 V ADP1720 (U4), which supply 5 V and 2.5 V, respectively, to AVDD1/AVDD2 of the ADC. The 3.3 V ADP1720 (U10) delivers 3.3 V to the IOVDD pin of the AD7176-2.

When a split power supply is used, the AVSS voltage must be applied from an external source via Connector J9. AVDD1/ AVDD2 and IOVDD can also be provided via Connector J9. However, the 7 V to 9 V supply is still required because the on-board reference (ADR445) is supplied from this power supply.

Each supply is decoupled at the point where it enters the board and again at the point where it connects to each device (see the schematics shown in Figure 25 to Figure 28 to identify decoupling points).

#### SERIAL INTERFACE

The AD7176-2 evaluation board connects via the SPI to the Blackfin<sup>®</sup> ADSP-BF527 on the EVAL-SDP-CB1Z. There are four

primary signals: CS, SCLK, DIN, and DOUT/ $\overline{\text{RDY}}$  (all are inputs, except for DOUT/ $\overline{\text{RDY}}$ , which is an output.)

If you wish to operate the EVAL-AD7176-2SDZ in standalone mode, the AD7176-2 serial interface lines can be disconnected from the 120-pin header by removing the 0  $\Omega$  links, R9 through R13. The test points can then be used to fly-wire the signals to an alternative digital capture setup.

#### ANALOG INPUTS

The EVAL-AD7176-2SDZ primary analog inputs can be applied in two ways:

- Using J8, the green screw in terminal connector on the right hand side of the board.
- Using the A0 to A4 SMB/SMA footprints on the evaluation board.

The AIN0 to AIN3 analog inputs are routed via the AD8656 buffers to the associated input pins on the AD7176-2, and the AIN4 analog input is connected to Connector J8 if LK5 to LK9 are removed, disabling the on-board noise test. The buffers are configured for a gain of 2.

The EVAL-AD7176-2SDZ software is set up to analyze dc inputs to the ADC.

| Power Supply                  |               |                                                                                                    |
|-------------------------------|---------------|----------------------------------------------------------------------------------------------------|
| (V <sub>IN</sub> ) Applied To | Voltage Range | Function                                                                                                    |
| J4                            | 7 V to 9 V    | Bench top supply to the evaluation board. Supplies LDOs that create 5 V, 2.5 V, and 3.3 V rails. It also supplies the ADR445 external reference. Ensure that LK2 is set to Position A when the external power supply is applied to this connector.           |
| J5                            | 7 V to 9 V    | Wall wart (dc plug) supply to the evaluation board. Supplies LDOs that create 5 V, 2.5 V, and 3.3 V rails. It also supplies the ADR445 external reference. Ensure that LK2 is set to Position B when the external power supply is applied to this connector. |

#### Table 3. Required External Power Supply<sup>1</sup>

<sup>1</sup> Only a single supply is required, either J4 or J5. This can be selected using LK2.

#### SOCKETS/CONNECTORS

#### Table 4. Connector Details

| Connector | Function                                                                                     | Connector Type                                    | Manufacturer/Part No.            | Order No.                     |
|-----------|----------------------------------------------------------------------------------------------|---------------------------------------------------|----------------------------------|-------------------------------|
| J1        | Connector to EVAL-SDP-CB1Z                                                                   | 120-way connector, 0.6 mm pitch                   | Hirose FX8-120S-SV(21)           | Farnell 1324660               |
| J2        | External MCLK (SMA/SMB)                                                                      | Straight PCB mount SMB/SMA jack                   | Тусо 1-1337482-0                 | Not inserted                  |
| A0 to A4  | Analog inputs to ADC                                                                         | Straight PCB mount SMB/SMA jack                   | Тусо 1-1337482-0                 | Not inserted                  |
| J4        | External bench top voltage<br>supply for EVAL-AD7176-2SDZ                                    | 3-pin socket terminal block,<br>3.81 mm pitch     | Phoenix Contact MC 1,5/ 3-G-3,81 | Farnell 3704737               |
| J5        | External wall wart voltage supply<br>(7 V to 9 V) for EVAL-AD7176-2SDZ                       | DC power connectors, 2 mm SMT<br>power Jack       | Kycon KLDX-SMT2-0202-A           | Mouser 806-KLDX-<br>SMT20202A |
| J8        | Analog input screw terminal<br>block; wired connection to<br>external source or sensor       | 8-pin terminal header, 3.81 mm pitch,<br>vertical | Phoenix Contact MC 1.5/ 8-G-3.81 | Farnell 3704774               |
| J9        | External bench top voltage supply option for AVDD1/AVDD2 and IOVDD inputs on AD7176-2 device | Screw terminal block, 3.81 mm pitch               | Phoenix Contact 1727036          | Farnell 370-4592              |
| J10       | External amplifier connector                                                                 | 7-pin, SSW, 2.54 mm vertical socket               | Samtec SSW-107-01-T-S            | Farnell 1803478               |
| J13       | Connects to AIN0/AIN1 analog inputs of ADC                                                   | 7-pin, SIP, 2.54 mm through hole<br>header        | Samtec TLW-107-05-G-S            | Farnell 1668499               |

#### **REFERENCE OPTIONS**

The EVAL-AD7176-2SDZ includes an external 5 V reference (the ADR445) and an internal 2.5 V reference. The default operation is to use the external reference input, which is set to accept the 5 V ADR445 on the evaluation board.

The reference used for a conversion is selected by choosing the reference in the SETUPCONx registers associated with Setup 1, Setup 2, Setup 3, and Setup 4.

Switch between using the internal reference and external reference by accessing the AD7176-2 register map via the evaluation software. Figure 3 shows how to select the reference source for Setup 1, Setup 2, Setup 3, and Setup 4. Figure 4 shows the ADCMODE register setting that enables the internal reference.

| Setup 1 Setu     | ıp 2 Setup 3         | Setup 4         |               |
|------------------|----------------------|-----------------|---------------|
| SETUPCON1        | × 1000               |                 |               |
| Name             | Setting              | Bit             |               |
| Reference Select | External Reference - | External Refer  | ence - Ref+/- |
| Bipolar/Unipolar | Bipolar              | Internal 2.5V F | Reference     |
| FIL TOONIA       | 00004                |                 |               |

Figure 3. Selecting the Reference Source for Setup 1, Setup 2, Setup 3, and Setup 4

| ADCMODE            | × 8000              |        |        |   |
|--------------------|---------------------|--------|--------|---|
| Name               | Setting             |        | Bit    |   |
| Clock Select       | Internal Oscillator | - No i | [2:3]  |   |
| Mode Select        | Continuous Conve    | ersion | [4:6]  |   |
| Delay Conversion   | None                |        | [8:10] |   |
| Single Cycle Modi  | OFF                 |        | [13]   |   |
| Internal Reference | ON                  | OF     | F      | 1 |
|                    |                     |        |        |   |

Figure 4. Turning On the Internal 2.5 V Reference

7FFF06

ON

#### **USING THE ON-BOARD AMPLIFIERS**

DATA

The AD7176-2 evaluation board contains three front-end configurations. The AD8656 is provided for buffering the analog inputs of the AD7176-2. By default, it is configured for a gain of 2, and the front-end is selected on the evaluation board. The ADA4940-1 amplifier provides a single-ended to differential driver, whereas the AD8475 is configured to operate as an attenuating single-ended to differential driver. Figure 5 shows the location of the R and C components on the AD7176-2 evaluation board. Figure 6 and Figure 7 highlight the R and C components that are populated on the board for each amplifier, and Table 5 to Table 7 list the component values.

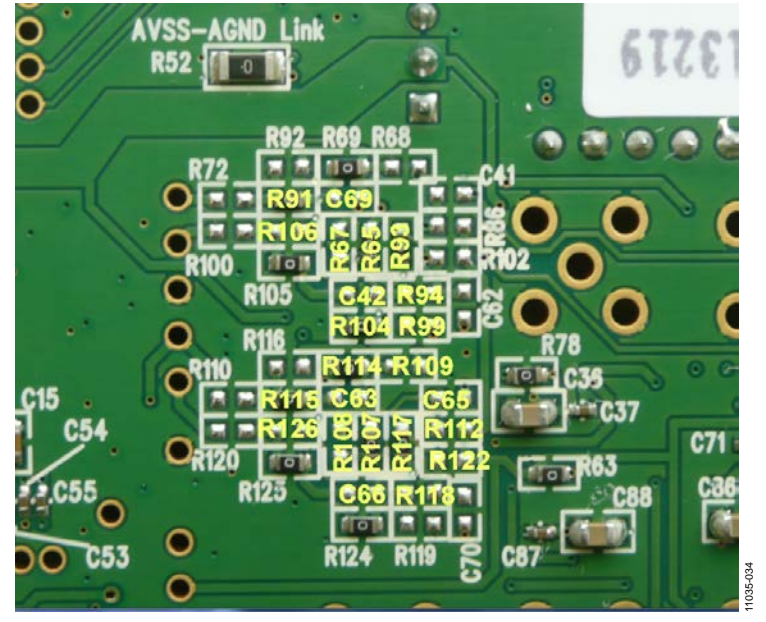

Figure 5. Identification of R/C Components for the Amplifiers

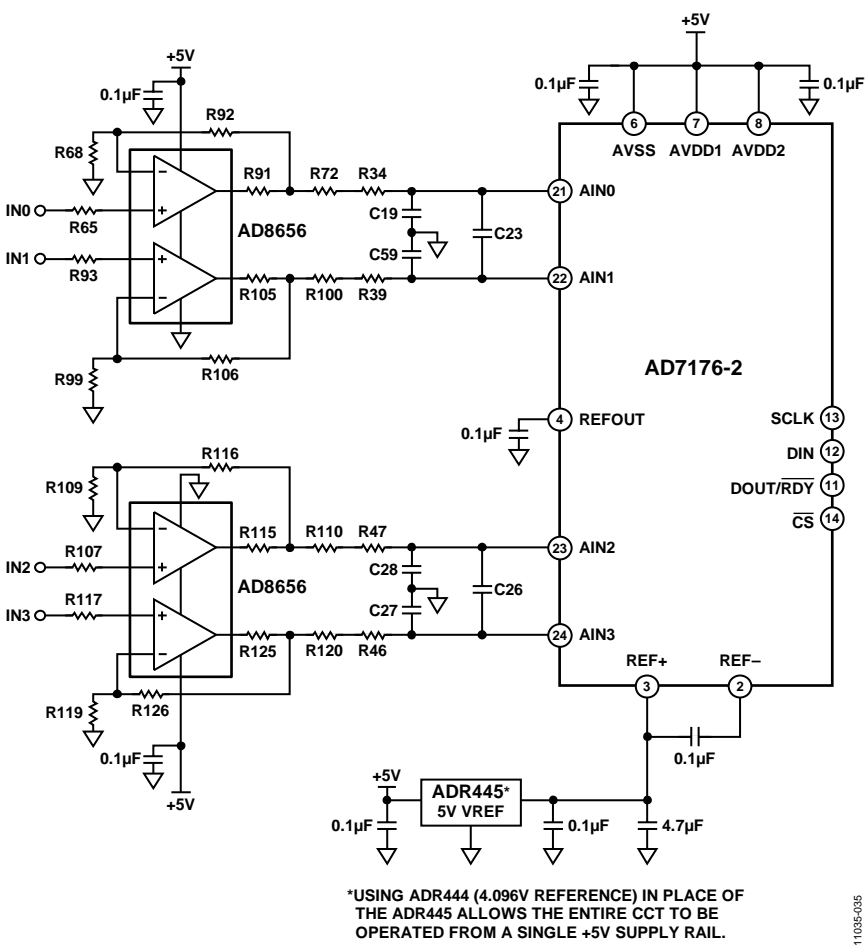

\*USING ADR444 (4.096V REFERENCE) IN PLACE OF THE ADR445 ALLOWS THE ENTIRE CCT TO BE OPERATED FROM A SINGLE +5V SUPPLY RAIL.

Figure 6. Setup for the AD8656 Amplifiers

|--|

|                   | U8         |                   | U12        |  |
|-------------------|------------|-------------------|------------|--|
| Component         | Status     | Component         | Status     |  |
| R65               | 0 Ω        | R107              | 0 Ω        |  |
| R68               | 1 kΩ, 0.1% | R109              | 1 kΩ, 0.1% |  |
| R72 <sup>1</sup>  | 0 Ω        | R110 <sup>2</sup> | 0 Ω        |  |
| R91               | 10 Ω       | R115              | 10 Ω       |  |
| R92               | 1 kΩ, 0.1% | R116              | 1 kΩ, 0.1% |  |
| R93               | ΟΟ         | R117              | 0 Ω        |  |
| R99               | 1 kΩ, 0.1% | R119              | 1 kΩ, 0.1% |  |
| R100 <sup>1</sup> | ΟΟ         | R120 <sup>2</sup> | 0 Ω        |  |
| R105              | 10 Ω       | R125              | 10 Ω       |  |
| R106              | 1 kΩ, 0.1% | R126              | 1 kΩ, 0.1% |  |
| R34               | 0 Ω        | R46               | 0 Ω        |  |
| R39               | 0 Ω        | R47               | 0 Ω        |  |
| C19               | 270 pF     | C27               | 270 pF     |  |
| C59               | 270 pF     | C28               | 270 pF     |  |
| C23               | 680 pF     | C26               | 680 pF     |  |

<sup>1</sup> Remove R72 and R100 when connecting the ADA4940-1 to the AD7176-2.

<sup>2</sup> Remove R110 and R120 when connecting the AD8475 to the AD7176-2.

UG-478

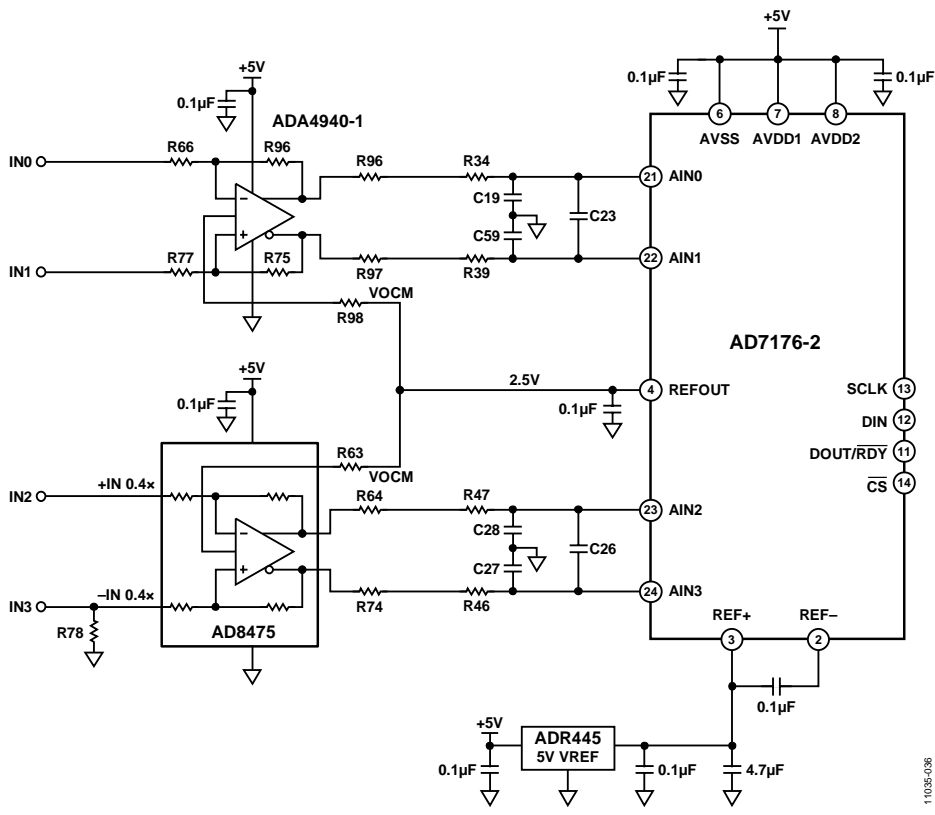

Figure 7. Setup for the ADA4940-1 and AD8475 Amplifiers

| Component        | Status       |
|------------------|--------------|
| R66              | 0 Ω          |
| R75              | 0 Ω          |
| R76              | 0 Ω          |
| R77              | 0 Ω          |
| R96 <sup>1</sup> | Not inserted |
| R97 <sup>1</sup> | Not inserted |
| R98              | 00           |
| R34              | 00           |
| R39              | 0 0          |
| C19              | 270 pF       |
| C59              | 270 pF       |
| C23              | 680 pF       |

<sup>1</sup> Insert 0 Ω resistors in R96 and R97 to connect the ADA4940-1 to the AD7176-2, and place the SL8 and SL11 solder links in Position C. Ensure that the R72 and R100 resistors are removed.

| Component        | Status       |
|------------------|--------------|
| R63              | 0 Ω          |
| R64 <sup>1</sup> | Not inserted |
| R74 <sup>1</sup> | Not inserted |
| R78              | 0 Ω          |
| R46              | 0 Ω          |
| R47              | 0 Ω          |
| C27              | 270 pF       |
| C28              | 270 pF       |
| C26              | 680 pF       |

<sup>1</sup> Populate R64 and R74 with 10 Ω resistors to connect the AD8475 to the AD7176-2, and place the SL9 and SL10 solder links in Position C. Ensure that the R110 and R120 resistors are removed.

#### **EVALUATION BOARD SETUP PROCEDURES**

After following the instructions in the Software Installation Procedures section, set up the evaluation and SDP boards as detailed in this section.

#### Warning

The evaluation software and drivers must be installed before connecting the evaluation board and EVAL-SDP-CB1Z board to the USB port of the PC to ensure that the evaluation system is correctly recognized when it is connected to the PC.

#### Configuring the Evaluation and SDP Boards

1. Connect the EVAL-SDP-CB1Z board to Connector A or Connector B on the EVAL-AD7176-2SDZ board. Screw the two boards together using the plastic screw-washer set included in the evaluation board kit to ensure that the boards are connected firmly together.

- Connect the power supplies to the EVAL-AD7176-2SDZ board. The EVAL-AD7176-2SDZ board requires an external bench top power supply in the range of 7 V to 9 V. Connect this supply to J4 on the EVAL-AD7176-2SDZ board. (For more information about the required connections and available options, refer to the Power Supplies section.)
- 3. Connect the EVAL-SDP-CB1Z board to the PC using the supplied USB cable.

## **EVALUATION BOARD SOFTWARE** SOFTWARE INSTALLATION PROCEDURES

The EVAL-AD7176-2SDZ evaluation kit includes a CD containing software to be installed on your PC before you begin using the evaluation board.

There are two parts to the installation:

- AD7176-2 evaluation board software installation
- EVAL-SDP-CB1Z system demonstration platform board drivers installation

#### Warning

The evaluation software and drivers must be installed before connecting the evaluation board and EVAL-SDP-CB1Z board to the USB port of the PC to ensure that the evaluation system is correctly recognized when it is connected to the PC.

#### Installing the AD7176-2 Evaluation Board Software

To install the AD7176-2 evaluation board software,

- With the EVAL-SDP-CB1Z board disconnected from the USB port of the PC, insert the installation CD into the CD-ROM drive.
- Double-click the setup.exe file to begin the evaluation board software installation. The software is installed to the following default location: C:\Program Files\Analog Devices\AD7176-2.
- 3. A dialog box appears asking for permission to allow the program to make changes to your computer. Click **Yes**.

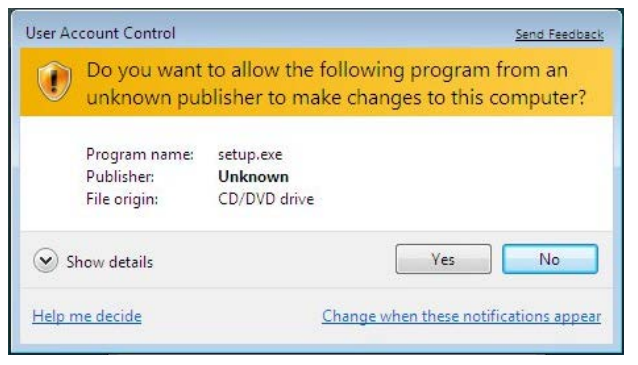

Figure 8. AD7176-2 Evaluation Software Installation: Granting Permission for the Program to Make Changes to Your Computer  Select the location to install the software, and then click Next. (Figure 9 shows the default locations, which are displayed when the window opens, but you can select another location by clicking Browse.)

| Destination Di<br>Select the prim          | rectory<br>ary installation directory.                              |                                                     |                      |  |
|--------------------------------------------|---------------------------------------------------------------------|-----------------------------------------------------|----------------------|--|
| All software will b<br>different location( | e installed in the following loca<br>a), click the Browse button an | stion(s). To install soft<br>disalect another direc | ware into a<br>shory |  |
| Directory for AE                           | Эхххх                                                               |                                                     |                      |  |
|                                            | es\Analon Devices\                                                  |                                                     | Brows                |  |
| C:\Program File                            |                                                                     |                                                     |                      |  |
| C:\Program File                            | ational Instruments products                                        |                                                     |                      |  |

Figure 9. AD7176-2 Evaluation Software Installation: Selecting the Location for Software Installation 1035-006

5. A license agreement appears. Read the agreement, and then select **I accept the License Agreement** and click **Next**.

| INCLUSION INCOMENTO DO                                                                                                    | FTWARE LICENSE AGREEMENT                                                                                                    |
|----------------------------------------------------------------------------------------------------|----------------------------------------------------------------------------------------------------|
| LLATION NOTICE: THIS IS A CONTRACT. BE<br>OR COMPLETE THE INSTALLATION PROCESS<br>ILOADING THE SOFTWARE AND/OR CLICK!<br>LETE THE INSTALLATION PROCESS, YOU C<br>EMENT AND YOU AOREE TO BE BOUND BY<br>ME A PARTY TO THIS AOREEMENT AND BE<br>DITIONS, CLICK THE APPROPRIATE BUTTON<br>OT INSTALLOR USE THE SOFTWARE, AND<br>AYS OF RECEIPT OF THE SOFTWARE, AND<br>AYS OF RECEIPT OF THE SOFTWARE, MITH<br>G WITH THEIR CONTAINERS) TO THE PLACE<br>LBE SUBJECT TO NIS THEN CURRENT RE | FORE YOU DOWNLOAD THE SOFTWARE<br>IS, CAREFULLY READ THIS AGREEMENT. BY<br>NG THE APPLICABLE BUTTON TO<br>JONSENT TO THE TERMS OF THIS<br>THIS AGREEMENT. IF YOU DO NOT WISH TO<br>BOUND BY ALLO FITS TERMS AND<br>BOUND BY ALLO FITS TERMS AND<br>IT O CANCEL THE INSTALLATION PROCESS,<br>ETURN THE SOFTWARE WITHIN THIRTY<br>LALL ACCOMPANYING WRITTEN MATERIALS,<br>E YOU DBTAINED THEM. ALL RETURNS<br>TURN POLICY. |
|                                                                                                    | I accept the License Agreement.                                                                                                    |
|                                                                                                    | <ul> <li>I accept the License Agreement.</li> <li>I do not accept the License Agreement.</li> </ul>                                                                                                    |

Figure 10. AD7176-2 Evaluation Software Installation: Accepting the License Agreement

6. A summary of the installation is displayed. Click **Next** to continue.

| ADxxxx                                          |                                            |                      |
|-------------------------------------------------|--------------------------------------------|----------------------|
| Start Installation<br>Review the following summ | nary before continuing,                    |                      |
| Adding or Changing<br>•ADxxxx Files             |                                            |                      |
|                                                 |                                            |                      |
| lick the Next button to begin installatio       | on. Click the Back button to change the in | stallation settings. |
|                                                 | Save File                                  | Next >> Cancel       |

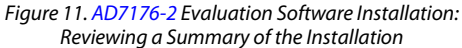

7. A dialog box informs you when the installation is complete. Click **Next**.

|   | Installation Complete         |                    |         |   |        |        |  |
|---|-------------------------------|--------------------|---------|---|--------|--------|--|
| Т | ne installer has finished upd | ating your system. |         |   |        |        |  |
|   |                               |                    |         |   |        |        |  |
|   |                               |                    |         |   |        |        |  |
|   |                               |                    |         |   |        |        |  |
|   |                               |                    |         |   |        |        |  |
|   |                               |                    |         |   |        |        |  |
|   |                               |                    |         |   |        |        |  |
|   |                               |                    |         |   |        |        |  |
|   |                               |                    | << Back | 1 | lext>> | Finish |  |

11035-009

Figure 12. AD7176-2 Evaluation Software Installation: Indicating When the Installation Is Complete

#### Installing the EVAL-SDP-CB1Z System Demonstration Platform Board Drivers

After the installation of the evaluation software is complete, a welcome window is displayed for the installation of the EVAL-SDP-CB1Z system demonstration platform board drivers.

1. With the EVAL-SDP-CB1Z board still disconnected from the USB port of the PC, make sure that all other applications are closed, and then click **Next**.

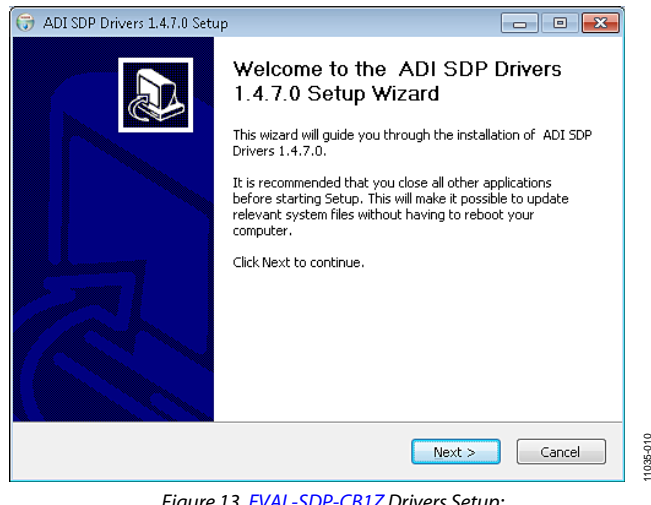

Figure 13. EVAL-SDP-CB1Z Drivers Setup: Beginning the Drivers Installation

2. Select the location to install the drivers, and then click Next.

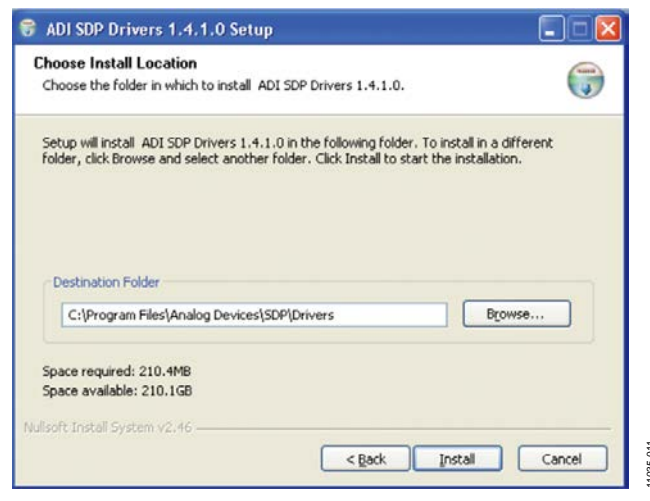

Figure 14. EVAL-SDP-CB1Z Drivers Setup: Selecting the Location for Drivers Installation 3. Click **Install** to confirm that you would like to install the drivers.

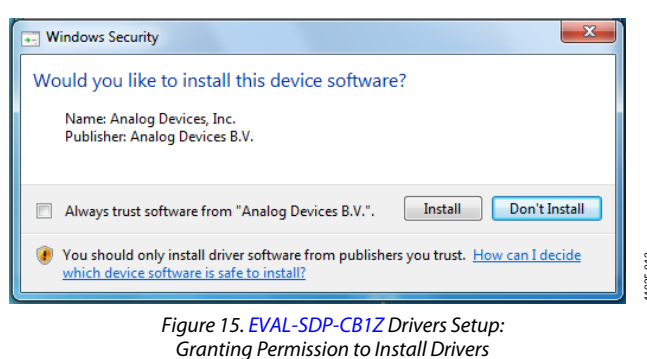

4. To complete the drivers installation, click **Finish**, which closes the installation wizard.

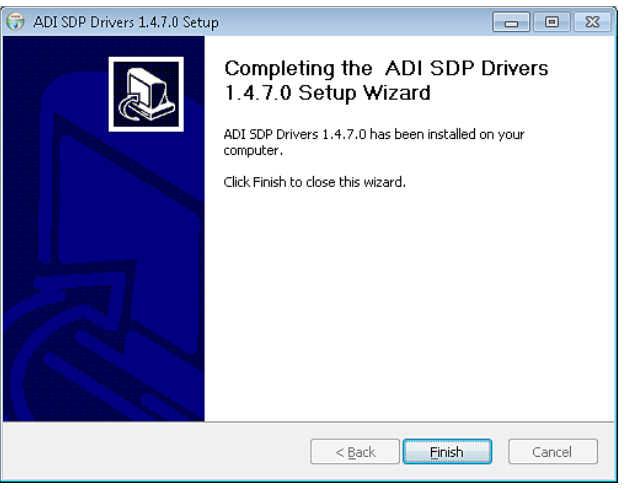

Figure 16. EVAL-SDP-CB1Z Drivers Setup: Completing the Drivers Setup Wizard 013

5. Before using the evaluation board, you must restart the computer.

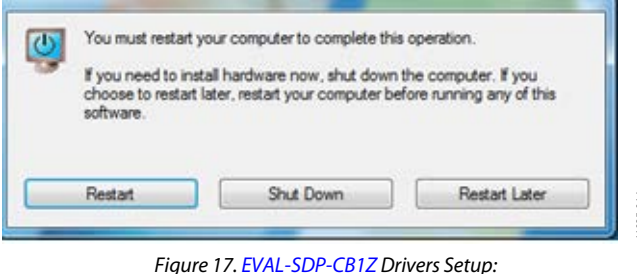

Restarting the Computer

11035-016

#### SETTING UP THE SYSTEM FOR DATA CAPTURE

After completing the steps in the Software Installation Procedures and Evaluation Board Hardware sections, set up the system for data capture as follows:

- 1. Allow the Found New Hardware Wizard to run after the EVAL-SDP-CB1Z board is plugged into your PC. (If you are using Windows XP, you may need to search for the EVAL-SDP-CB1Z drivers. Choose to automatically search for the drivers for the EVAL-SDP-CB1Z board if prompted by the operating system.)
- 2. Check that the board is connecting to the PC correctly using the **Device Manager** of the PC.
  - a. Access the **Device Manager** as follows:
    - i. Right-click My Computer and then click Manage.
    - A dialog box appears asking for permission to allow the program to make changes to your computer. Click Yes.
    - iii. The Computer Management box appears. Click Device Manager from the list of System Tools (see Figure 18).
  - b. The EVAL-SDP-CB1Z board should appear under **ADI Development Tools**. This indicates that the driver software is installed and that the board is connecting to the PC correctly.

| File Action View Help                                                        |                                                                                |
|------------------------------------------------------------------------------|--------------------------------------------------------------------------------|
| 🗢 া 🖄 📰 🚺 🗔                                                                  |                                                                                |
| 🚪 Computer Management (Local 🛛<br>🔺 🎁 System Tools                           |                                                                                |
| O     Task Scheduler     Event Viewer     Shared Folders                     | Analog Devices System Development Platform (32MB)     Gomputer     Jisk drives |
| <ul> <li>Local Users and Groups</li> <li>Reliability and Performa</li> </ul> | Display adapters     Display Display adapters     DVD/CD-ROM drives            |
| <ul> <li>Device Manager</li> <li>Storage</li> <li>Disk Management</li> </ul> |                                                                                |
| Services and Applications                                                    | B→ B Mice and other pointing devices B S Monitors                              |

Figure 18. Device Manager: Checking That the Board Is Connected to the PC Correctly

#### Launching the Software

After completing the steps in the Setting Up the System for Data Capture section, launch the AD7176-2 software as follows:

- From the Start menu, select Programs > Analog Devices > AD7176-2 > AD7176-2 Evaluation Board Software. The main window of the software then displays.
- 2. If the AD7176-2 evaluation system is not connected to the USB port via the EVAL-SDP-CB1Z when the software is launched, a connectivity error displays (see Figure 19). Connect the evaluation board to the USB port of the PC, wait a few seconds, click **Rescan**, and then follow the onscreen instructions.

| 😟 Hardware Select                                                   |   |
|---------------------------------------------------------------------|---|
| No matching system found. Press Rescan to retry or Cancel to abort. | ) |
| Previous Next                                                       |   |
| Rescan Select Cancel                                                |   |

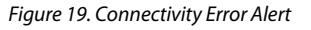

When the software starts running, it searches for hardware connected to the PC. A dialog box indicates when the generic SDP attached to the PC is detected, and then the main window appears (see Figure 20).

1035-015

#### SOFTWARE OPERATION

#### Overview of the Main Window

The main window of the software (see Figure 20) contains the significant control buttons and analysis indicators of the AD7176-2 software.

#### **ADC Setup Button**

Clicking **ADC Setup**, located near the top left of the main window (see Figure 20), opens the **AD7176-2 Register Interface** window.

#### **Start Sampling Button**

Clicking **Start Sampling**, located near the top right hand corner of the main window (see Figure 20), starts ADC sampling; results are reported in the graphs of the **DATA** and **ANALYSIS** sections of the main window.

#### Data Graph

The graph in the upper half, or **DATA** section, of the main window, shows each successive sample of the ADC output (input referred).

The indicators beside this graph show the latest data value, the channel being converted, and the flag for the error diagnostics of the AD7176-2. Navigation tools are provided to allow you to control the cursor, zooming, and panning (see Figure 20).

#### **Analysis Graph**

The graph in the bottom half, or **ANALYSIS** section, of the main window, shows the histogram analysis; to the right of the graph, the respective noise analysis on the indicator is shown. Navigation tools are provided to allow you to control the cursor, zooming, and panning (see Figure 20).

#### **CRC Error Indicator**

This LED icon illuminates when there has been a CRC error detected in the communications between the software and the AD7176-2. The CRC functionality on the AD7176-2 is disabled by default.

#### **Exiting the Software**

To exit the software, click the red X at the top right hand corner of the main window.

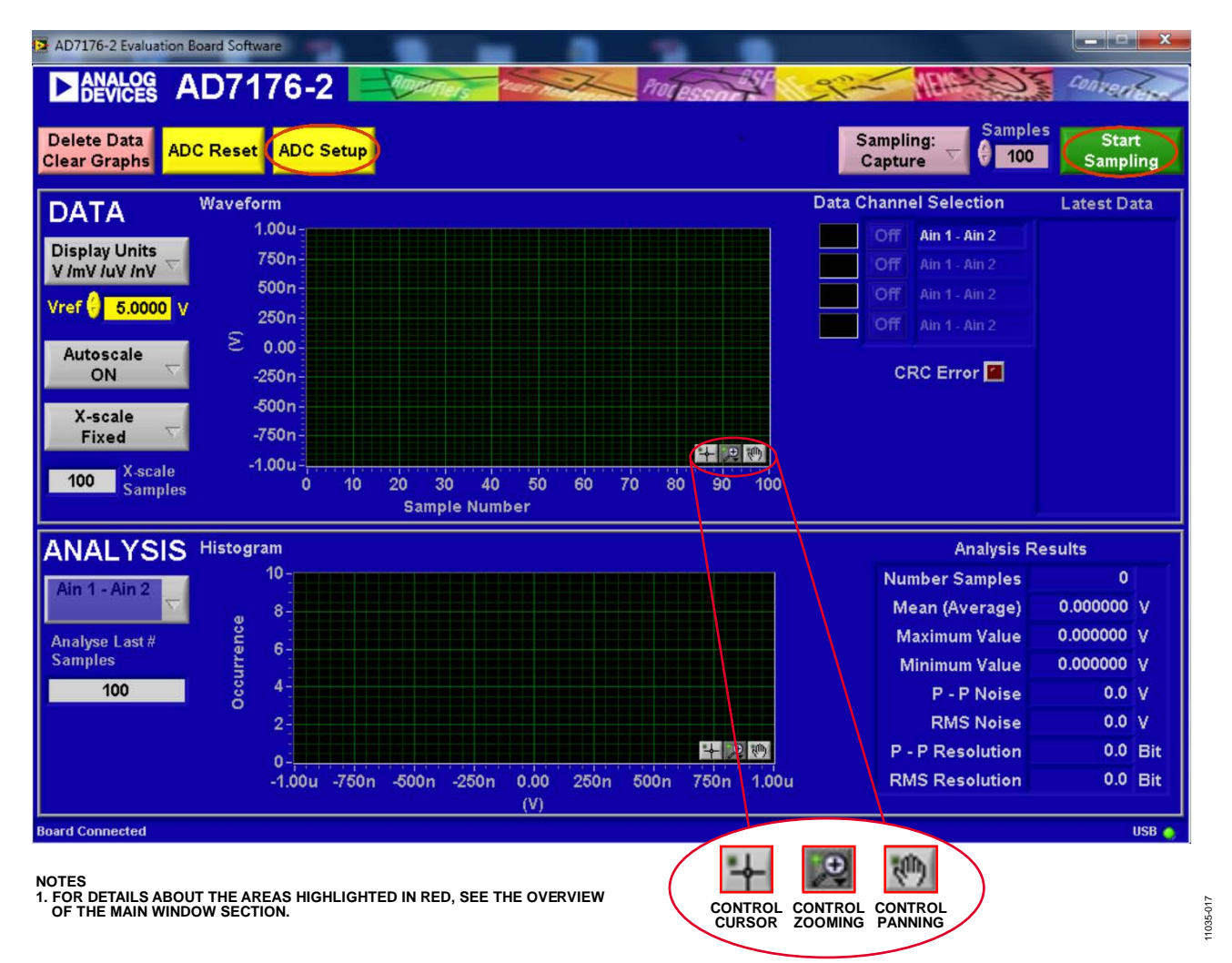

Figure 20. Main Window

#### Noise Test—Quick Start Demonstration

To perform a noise test using the AD7176-2 evaluation board, LK5 to LK9 should be inserted so that the analog inputs are connected together. The internal reference should be enabled and made available at the REFOUT pin. The internal reference biases the analog inputs to an appropriate voltage.

- 1. Click **ADC Setup** to open the **AD7176-2 Register Interface** window. The AD7176-2 should be configured as follows:
  - a. In the ADCMODE register, the internal reference is enabled and outputs a buffered 2.5 V to the REFOUT pin.
  - b. In the CHMAP1 register, AIN2 is connected to the positive input, AIN3 is connected to the negative input of the ADC for this channel, and Setup 1 is selected. Therefore, the AIN2 to AIN3 conversion is mapped using the Setup 1 configuration.
  - c. Setup 1 is configured with the following register settings:
    - i. In the SETUPCON1 register, the external reference is selected as the reference source for the ADC conversion.

- ii. In the FILTCON1 register, the output data rate is set to 1 kHz, and the fast settling filter (Sinc5 + Sinc1) is enabled.
- iii. In the OFFSET1 register, the default offset register value is selected.
- iv. In the GAIN1 register, the factory trimmed gain error value is selected.
- 2. Figure 21 shows the contents of this window and the state of the AD7176-2 registers. Click **OK** to return to the main window. Figure 22 shows an example of the main window after running a noise test.
- 3. Set the number of samples to be collected in each batch in the **Samples** box, which is located just to the left of **Start Sampling**, near the top right hand corner of the main window.
- 4. Click **Start Sampling** to acquire samples from the ADC.

| AD7176-2 Registe   | er Interface               |        |                   |             |         | •                 |                     |              |
|--------------------|----------------------------|--------|-------------------|-------------|---------|-------------------|---------------------|--------------|
|                    | AD7176-2                   |        | Milers Pears M    | Prot        | essor   | 2-                | the Contraction     | Converters   |
| STATUS             | × 00                       |        | IFMODE            | × 0000      |         |                   |                     | CANOEL       |
| Name               | Setting                    | Bit    | Name              | Setting     | Bit     | LUAD              | AVE OK              | CANCEL       |
| Channel            | Channel 1                  | [0:1]  | CRC Mode          | Disable CRC | [2:3]   | Setup 1 Setu      | up 2 Setup 3        | Setup 4      |
| Reg Check Error    | No Error                   | [4]    | Register Check    | OFF         | [5]     |                   | ·                   |              |
| CRC Error          | No Error                   | [6]    | Data + Status Out | OFF         | [6]     | SETUPCON1         | ×1000               |              |
| Data Ready         | New Data Ready             | [7]    | Sync Type         | Reset       | [12]    | Name              | Setting             | Bit          |
| IOCON              | × 0800                     |        | ID                | × 0000      |         | Reference Select  | External Referenc   | e - Re [4:5] |
| Name               | Setting                    | Bit    | Name              | Setting     | Bit     | Bipolar/Unipolar  | Bipolar             | [12]         |
| GPIO 0 Data        | 0                          | [0]    | Product ID        | 0           | [8:15]  | FILTCON1          | × 000A              |              |
| GPIO 1 Data        | 0                          | [1]    | CHMAP1            | × 8043      |         | Name              | Setting             | Bit          |
| GPIO 0 Output      | OFF                        | [2]    | Name              | Setting     | Bit     | Output Data Rate  | 1000                | [0:4]        |
| GPIO 1 Output      | OFF                        | [3]    | Ain- Select       | Ain3        | [0:4]   | Filter Type       | Sinc5 + Sinc1 Filte | er [5:7]     |
| GPIO 0 Input       | OFF                        | [4]    | Ain+ Select       | Ain2        | [5:9]   | Enhanced Filter S |                     | [8:10]       |
| GPIO 1 Input       | OFF                        | [5]    | Setup             | Setup 1     | [12:14] | Enhanced Filter   | OFF                 | [11]         |
| Error Pin Data     | 0                          | [8]    | Channel Enable    | ON          | [15]    | Ennanood I mor    | 011                 | 11           |
| Error Pin Mode     | Disable Input/Output       | [9:10] | CHMAP2            | 0001        |         | OFFSET1           | × 800000            |              |
| Sync Input         | ON                         | [11]   | Name              | Setting     | Bit     | Name              | Setting             | Bit          |
| GPIO Mux           | OFF                        | [12]   | Ain- Select       | Ain1        | 10:41   | Offset            | 8388608             | [0:23]       |
| REGCHECK           | × 000000                   |        | Ain+ Select       | Ain0        | [5:9]   |                   |                     | _            |
| Name               | Setting                    | Bit    | Setup             | Setup 1     | [12:14] | GAIN1             | × 5552A0            |              |
| Register Checksu   | 0                          | [0:23] | Channel Enable    | OFF         | [15]    | Name              | Setting             |              |
|                    | 8000                       | . ,    | СНМАРЗ            | 0001        |         | Gain              | 5591712             | [0:23]       |
| Name               | Setting                    | Bit    | Name              | Setting     | Bit     |                   |                     |              |
| Clock Select       | Internal Oscillator - No I | [2:3]  | Ain- Select       | Ain1        | [0:4]   |                   |                     |              |
| Mode Select        | Continuous Conversion      | [4:6]  | Ain+ Select       | Ain0        | [5:9]   |                   |                     |              |
| Delay Conversion   | None                       | [8:10] | Setup             | Setup 1     | [12:14] |                   |                     |              |
| Single Cycle Mode  | OFF                        | [13]   | Channel Enable    | OFF         | [15]    |                   |                     |              |
| Internal Reference | ON                         | [15]   | CHMAP4            | 0001        |         |                   |                     |              |
| DATA               | × 000000                   |        | Name              | Setting     | Bit     |                   |                     |              |
| Name               | Setting                    | Bit    | Ain- Select       | Ain1        | [0:4]   |                   |                     |              |
| ADC Data           | 0                          | [0:23] | Ain+ Select       | Ain0        | [5:9]   |                   |                     |              |
| , ie o Pata        |                            | [0.20] | Setup             | Setup 1     | [12:14] |                   |                     |              |
|                    |                            |        | Channel Enable    | OFF         | [15]    |                   |                     |              |

Figure 21. Configuration for Noise Test

**Evaluation Board User Guide** 

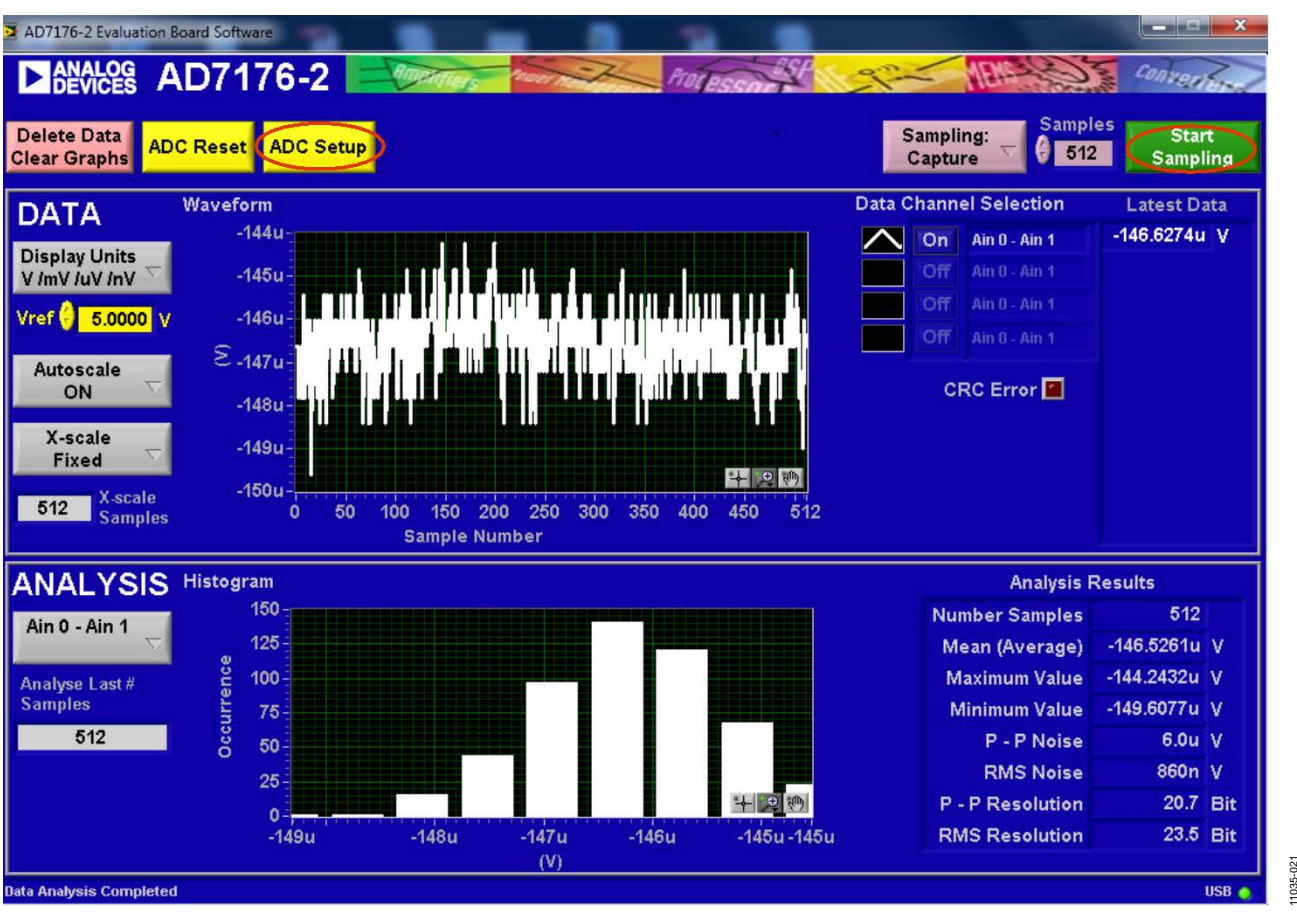

Figure 22. Example of the Main Window After Running a Noise Test

#### **Reading Samples from the ADC**

The evaluation board is set up to use the external 5 V on-board reference (ADR445). To read samples from the ADC,

- 1. The value in the **Vref** box is set to 5.0000 V by default to use the external 5 V on-board reference (ADR445). If a different reference is used, such as the 2.5 V internal reference, set the value in the **Vref** box accordingly. (The analysis results are based on the value set in this box.)
- 2. Select the number of samples to analyze in the **Samples** box. (Note that when performing a continuous capture, this number is limited to 65,536 samples.)
- 3. When **Sampling** is set to **Capture**, a batch of samples is read when **Start Sampling** is clicked, with the batch size being set by the value in the **Samples** box. When **Sampling** is set to **Continuous**, the software performs a continuous capture from the ADC when **Start Sampling** is clicked.
- 4. Click **Stop** to stop streaming data.
- 5. Use the navigation tools within each graph to control the cursor, zooming, and panning (see Figure 20).
- 6. If desired, save the current captured data for later analysis (see Figure 24 and the Save File section).

#### DC Waveform Capture

The waveforms resulting from the gathered samples are shown in the top graph of the window. The right hand side of the window indicates which channel is selected and the value of the last sample of the batch. The conversions can be displayed as codes or as volts.

#### DC Testing—Histogram

The histogram resulting from the gathered samples is shown in the bottom graph. Parameters such as peak-to-peak noise and rms noise are displayed to the right of the graph in the **Analysis Results** section for the current batch of samples.

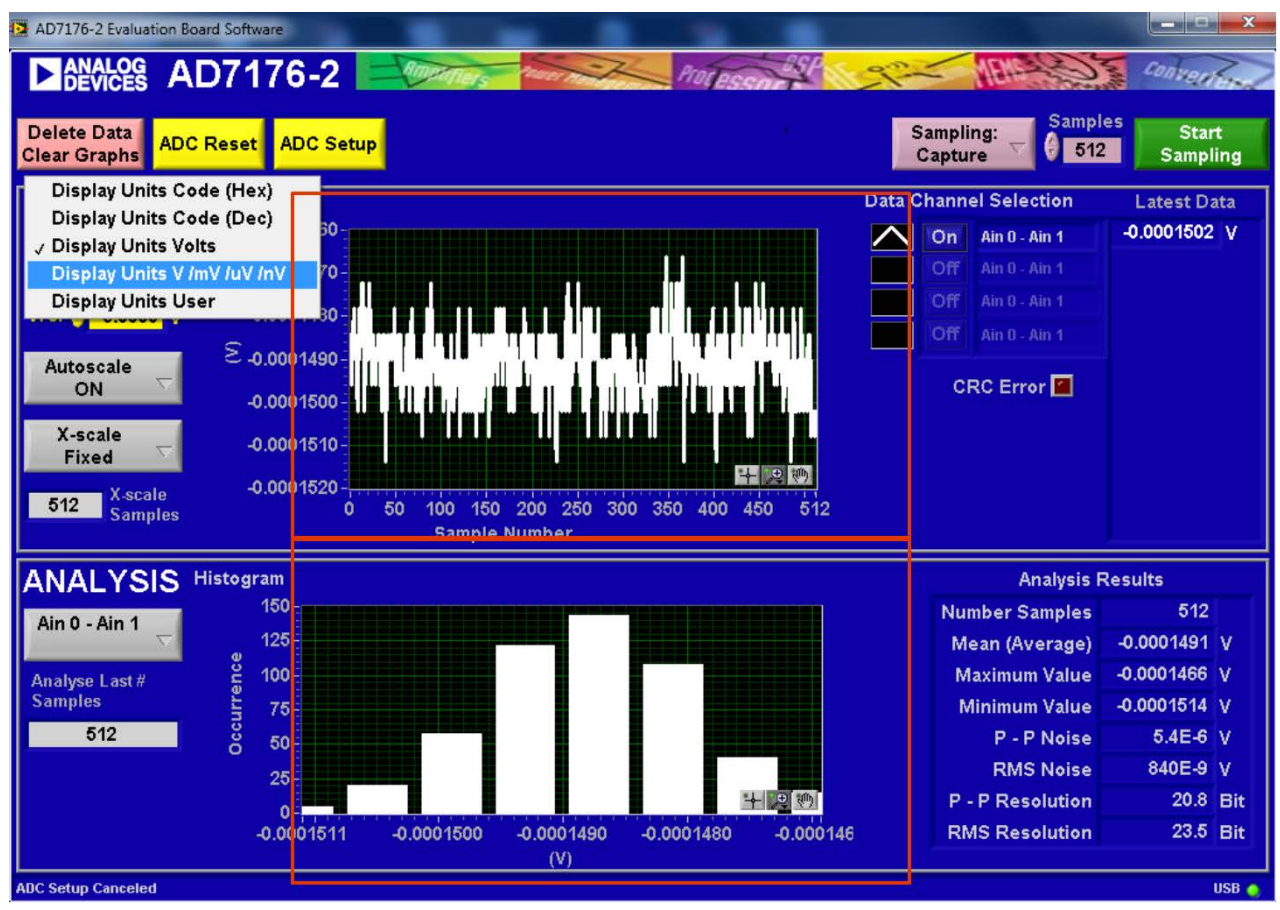

Figure 23. Waveform and Histogram Analysis

11035-020

#### Save File

The software can save the current captured data for later analysis (see Figure 24).

- 1. Right-click on the waveform or histogram graph.
- 2. Select **Export Data** from the drop-down menu that appears.

A **Save** dialog box is displayed, prompting you to save the data to an appropriate folder location.

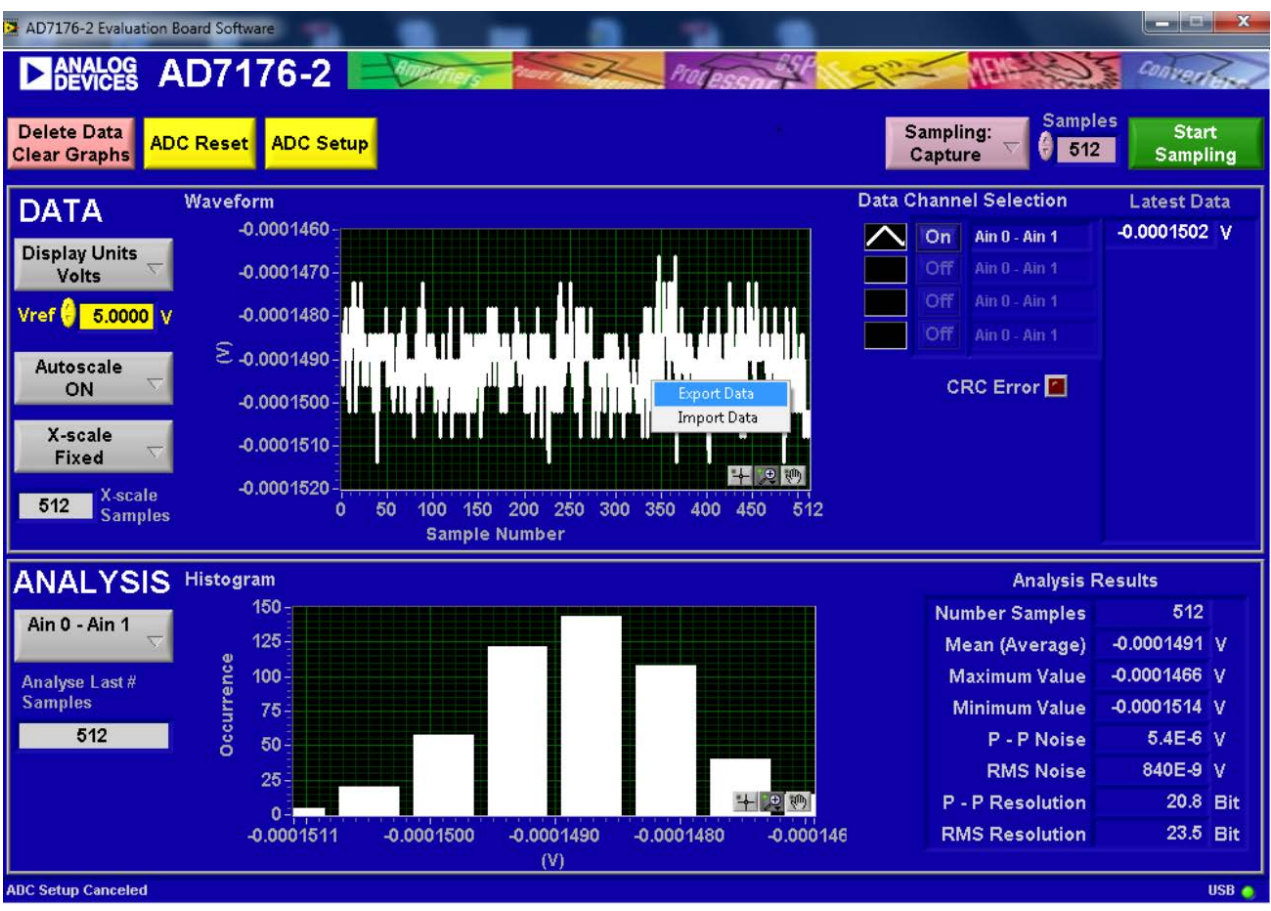

Figure 24. Exporting Data to Save Results

1035-019

## **EVALUATION BOARD SCHEMATICS AND ARTWORK**

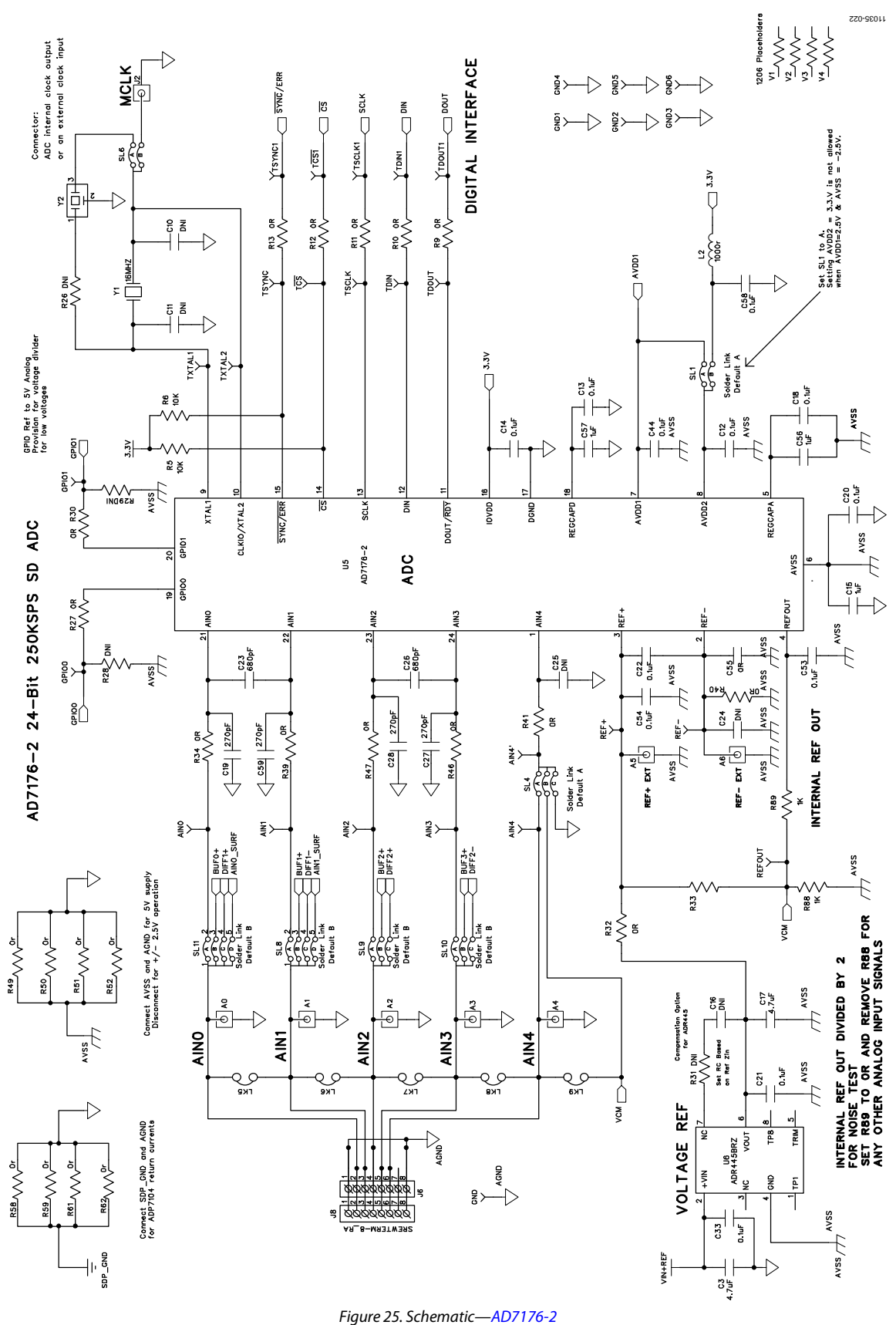

Rev. 0 | Page 21 of 40

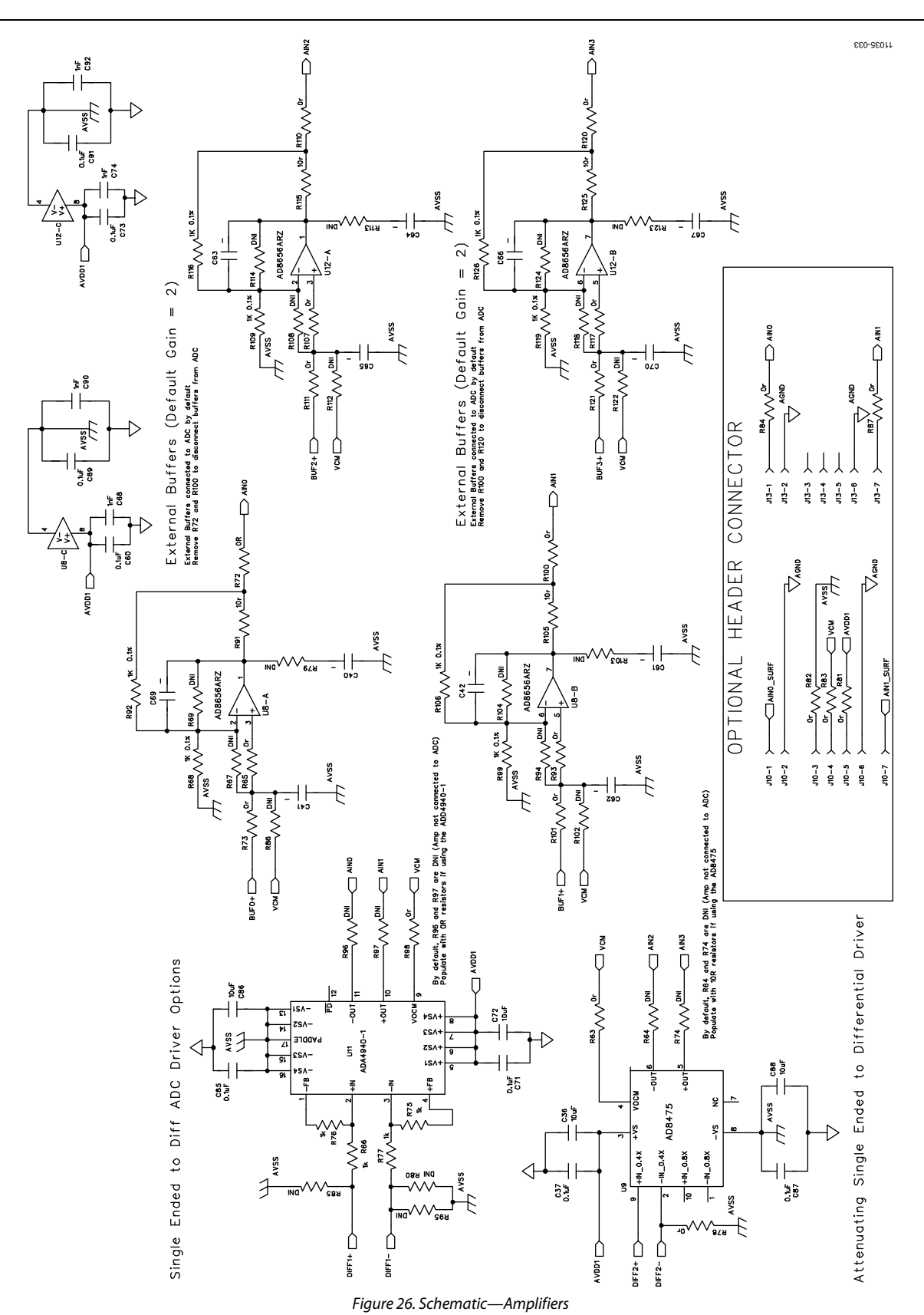

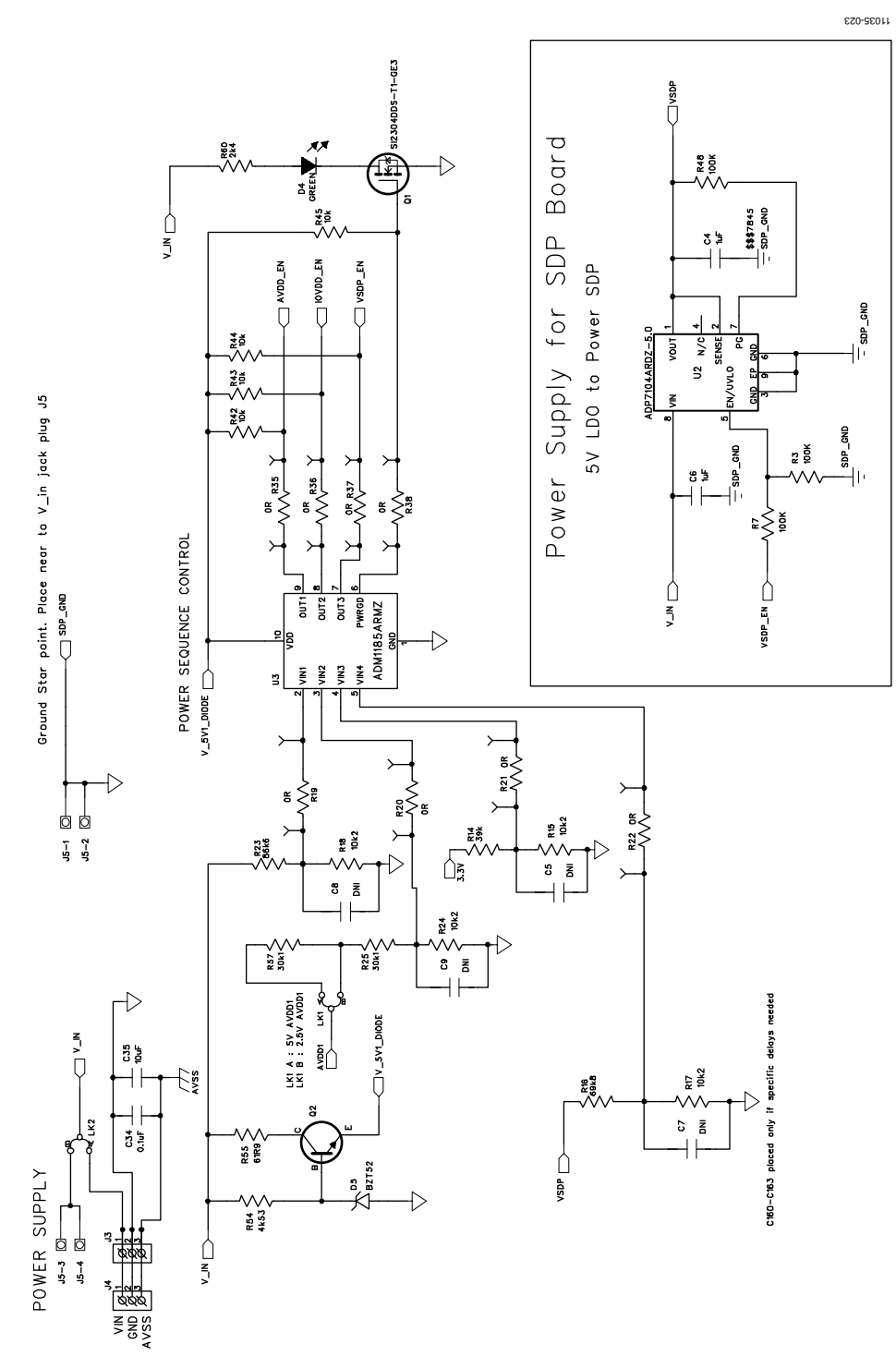

Figure 27. Schematic—Power Supply Sequencing

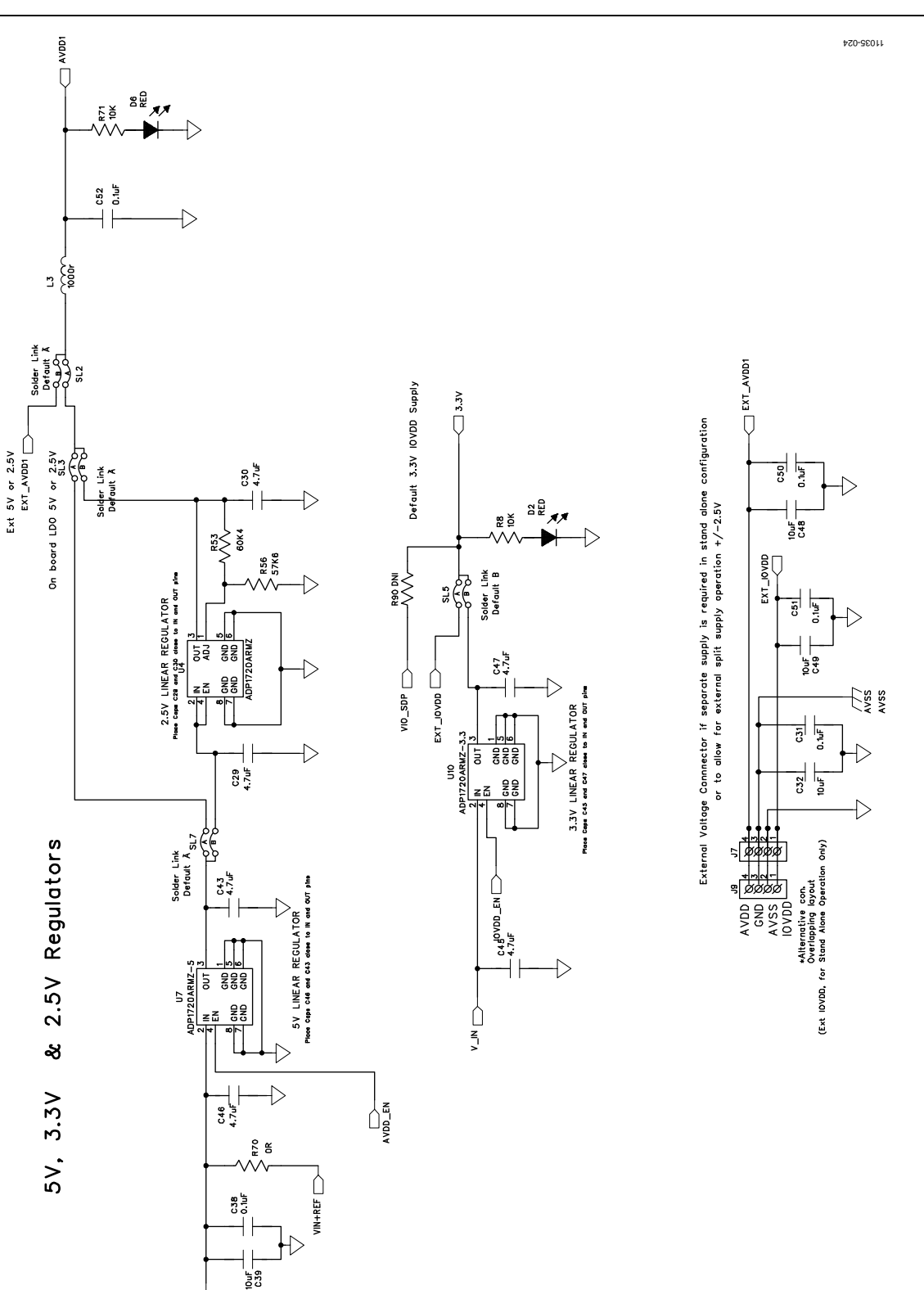

Figure 28. Schematic—Regulators

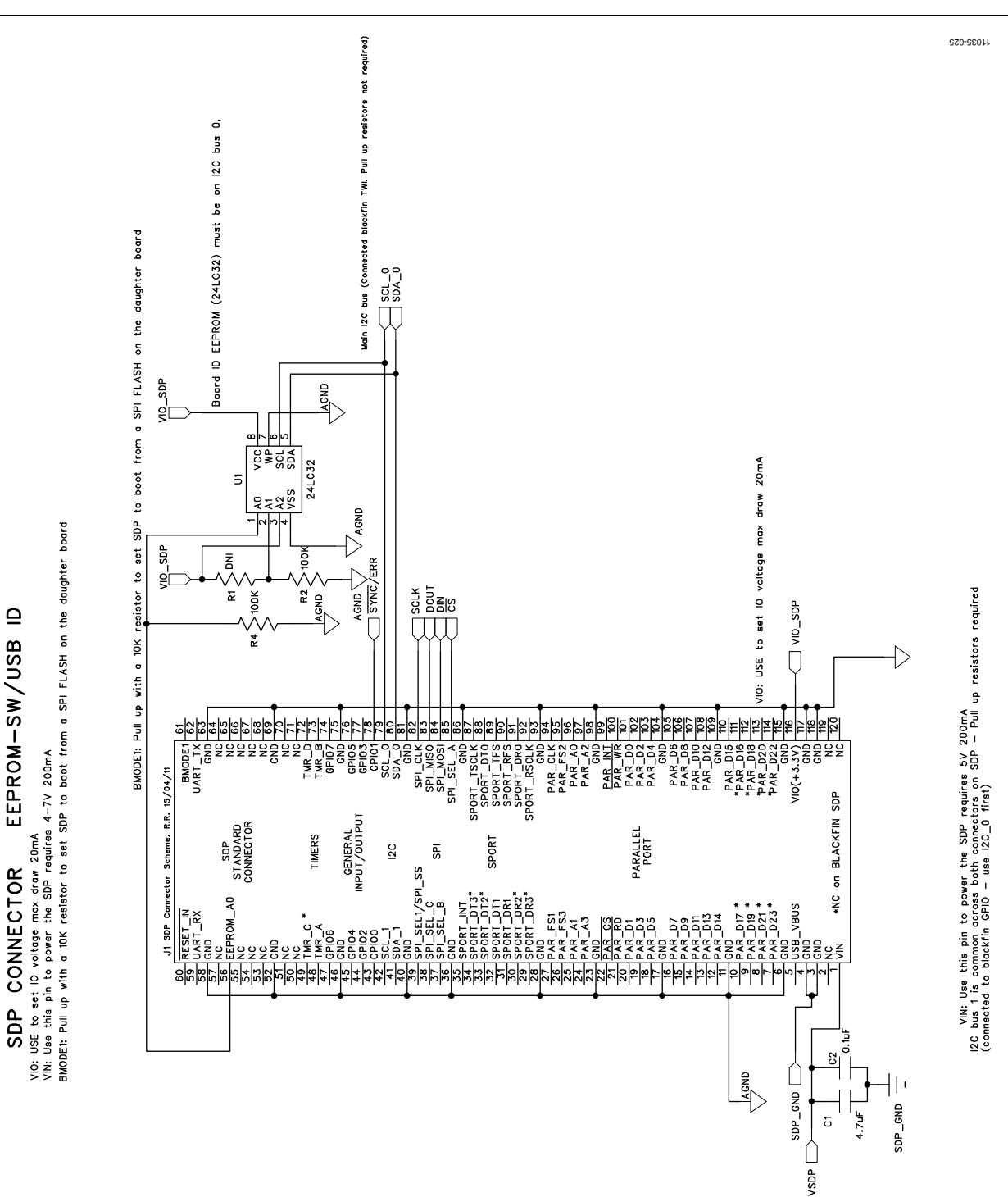

Figure 29. Schematic—SDP Connector

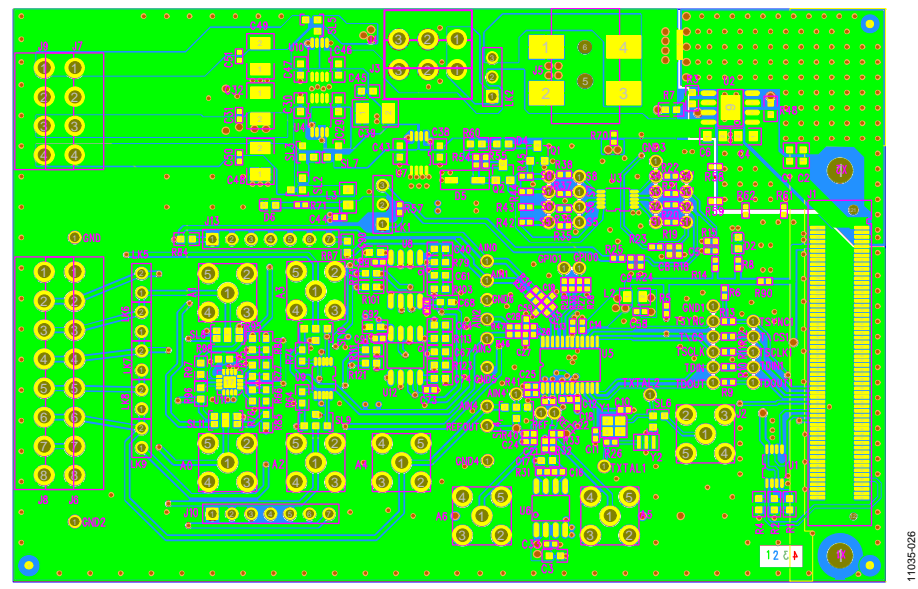

Figure 30. EVAL-AD7176-2SDZ Evaluation Board

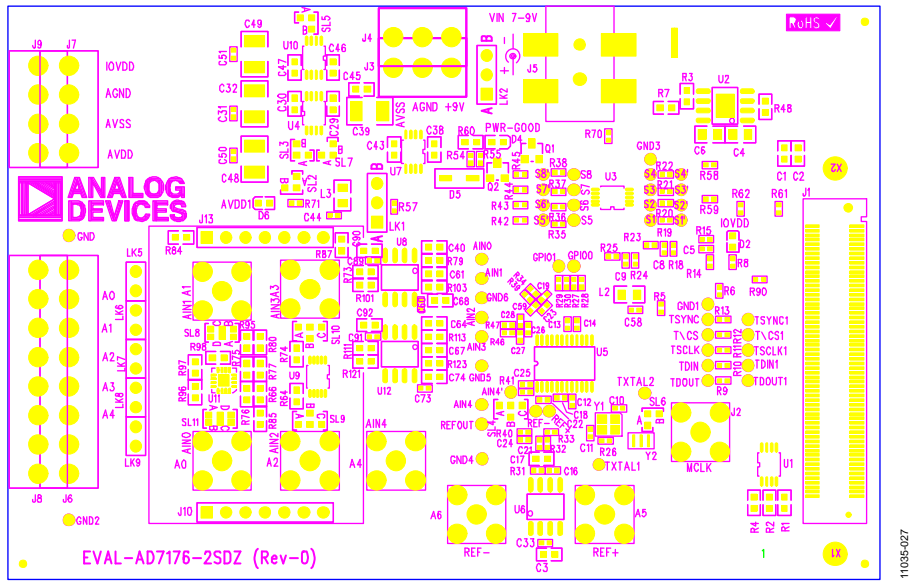

Figure 31. Top Printed Circuit Board (PCB) Silkscreen

•

R82

# C7 R17

11035-028

Figure 32. Bottom Printed Circuit Board (PCB) Silkscreen

R56 🚦 R53 🚦

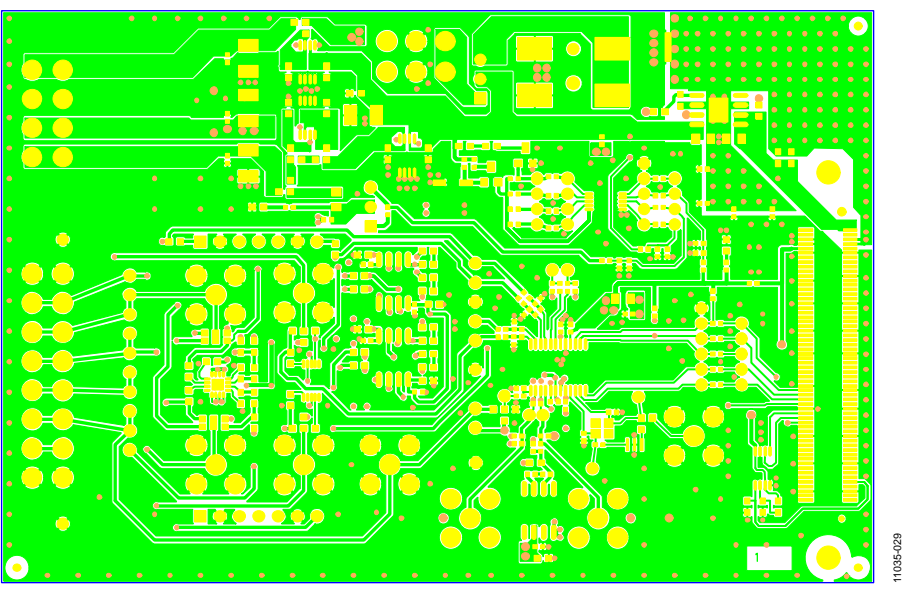

Figure 33. Layer 1 Component Side

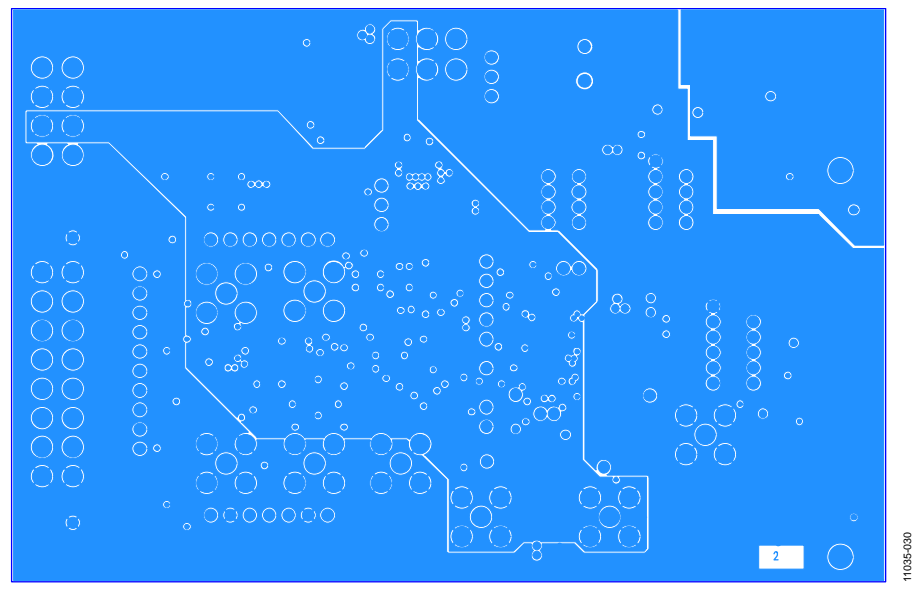

Figure 34. Layer 2 Ground Plane

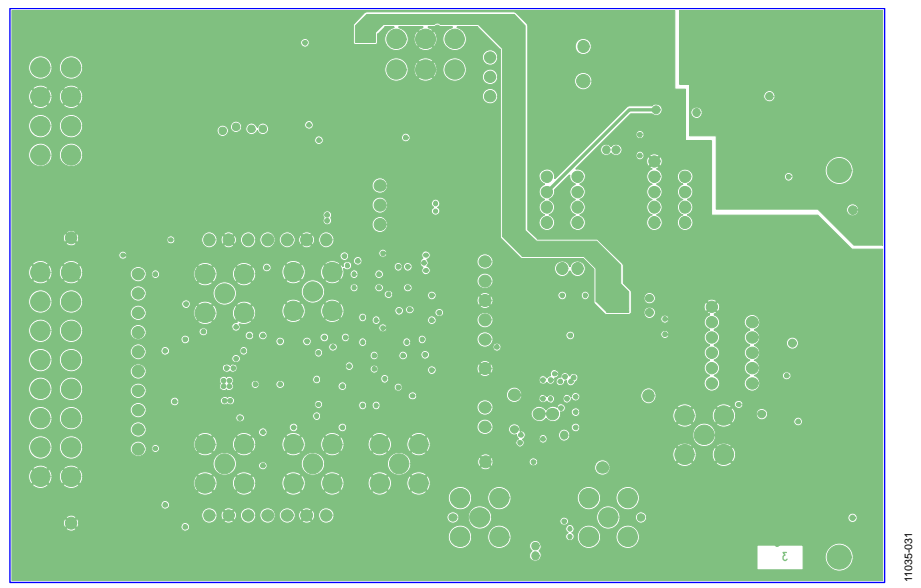

Figure 35. Layer 3 Power/Ground Plane

# UG-478

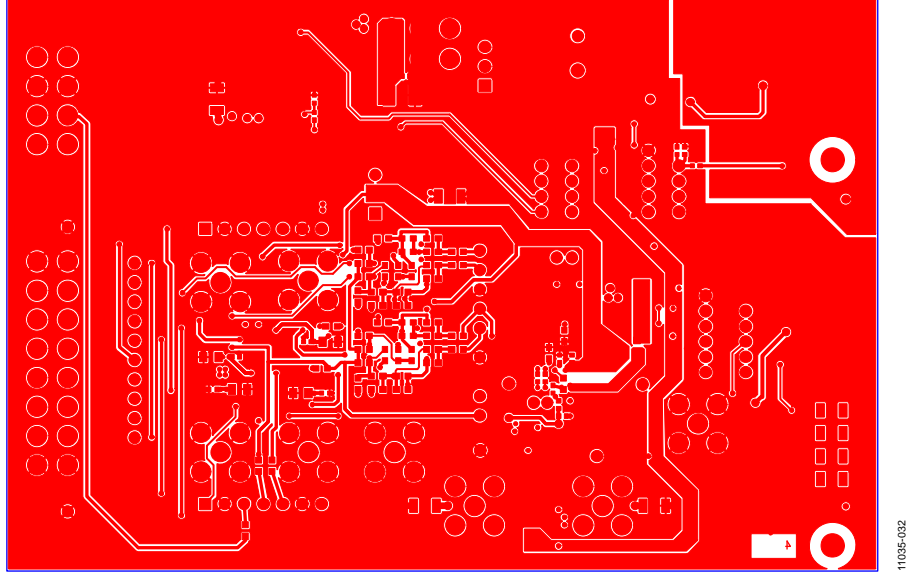

Figure 36. Layer 4 Component Side

## EVAL-AD7176-2SDZ BILL OF MATERIALS

| Tal | ble | 8. |
|-----|-----|----|
| I u | UIC | υ. |

| Name  | Value <sup>1</sup> | Tolerance | PCB Decal           | Description Manufacture                                   |        | Part No.               | Stock Code    |
|-------|--------------------|-----------|---------------------|-----------------------------------------------------------|--------|------------------------|---------------|
| A0    |                    |           | SMA                 | Straight PCB mount SMB jack;                              | Тусо   | 1-1337482-0            | Do not insert |
| A1    |                    |           | SMA                 | Straight PCB mount SMB jack;                              | Тусо   | 1-1337482-0            | Do not insert |
| A2    |                    |           | SMA                 | Straight PCB mount SMB jack;<br>keep hole clear of solder | Тусо   | 1-1337482-0            | Do not insert |
| A3    |                    |           | SMA                 | Straight PCB mount SMB jack;<br>keep hole clear of solder | Тусо   | 1-1337482-0            | Do not insert |
| A4    |                    |           | SMA                 | Straight PCB mount SMB jack;<br>keep hole clear of solder | Тусо   | 1-1337482-0            | Do not insert |
| A5    |                    |           | SMA                 | Straight PCB mount SMB jack;<br>keep hole clear of solder | Тусо   | 1-1337482-0            | Do not insert |
| A6    |                    |           | SMA                 | Straight PCB mount SMB jack;<br>keep hole clear of solder | Тусо   | 1-1337482-0            | Do not insert |
| AIN0  |                    |           | TESTPOINT-<br>SMALL | Test point, not inserted; keep hole clear of solder       | N/A    | N/A                    | Do not insert |
| AIN1  |                    |           | TESTPOINT-<br>SMALL | Test point, not inserted; keep hole clear of solder       | N/A    | N/A                    | Do not insert |
| AIN2  |                    |           | TESTPOINT-<br>SMALL | Test point, not inserted; keep hole clear of solder       | N/A    | N/A                    | Do not insert |
| AIN3  |                    |           | TESTPOINT-<br>SMALL | Test point, not inserted; keep hole clear of solder       | N/A    | N/A                    | Do not insert |
| AIN4  |                    |           | TESTPOINT-<br>SMALL | Test point, not inserted; keep hole clear of solder       | N/A    | N/A                    | Do not insert |
| AIN4' |                    |           | TESTPOINT-<br>SMALL | Test point, not inserted; keep hole clear of solder       | N/A    | N/A                    | Do not insert |
| C1    | 4.7 μF             | ±10%      | C0603               | Ceramic capacitor, 6.3 V, X5R, 0603                       | Murata | GRM188R60J47<br>5K     | FEC 173-5527  |
| C2    | 0.1 μF             | ±10%      | C0603               | Ceramic capacitor, 50 V, X7R, 0603                        | Murata | GRM188R71H1<br>04K     | FEC 882-0023  |
| C3    | 4.7 μF             | ±10%      | C0603               | Ceramic capacitor, 10 V, X5R, 0603                        | Kemet  | C0603C475K8P<br>ACTU   | FEC 157-2625  |
| C4    | 1 μF               | ±10%      | C0805               | Capacitor, 0805, 1 μF, 50 V, X7R                          | Murata | GRM21BR71H1<br>05KA12L | FEC 1735541   |
| C5    | DNI                |           | C0402               | Ceramic capacitor, not inserted, 0402                     | N/A    | N/A                    | Do not insert |
| C6    | 1 μF               | ±10%      | C0805               | Capacitor, 0805, 1 μF, 50 V, X7R                          | Murata | GRM21BR71H1<br>05KA12L | FEC 1735541   |
| C7    | DNI                |           | C0402               | Ceramic capacitor, not inserted, 0402                     | N/A    | N/A                    | Do not insert |
| C8    | DNI                |           | C0402               | Ceramic capacitor, not inserted, 0402                     | N/A    | N/A                    | Do not insert |
| C9    | DNI                |           | C0402               | Ceramic capacitor, not inserted, 0402                     | N/A    | N/A                    | Do not insert |
| C10   | DNI                |           | C0402               | Ceramic capacitor XTAL, not<br>inserted, 0402             | N/A    | N/A                    | Do not insert |
| C11   | DNI                |           | C0402               | Ceramic capacitor XTAL, not<br>inserted, 0402             | N/A    | N/A                    | Do not insert |
| C12   | 0.1 μF             | ±10%      | C0402               | Ceramic capacitor, 16 V, X7R, 0402                        | Murata | GRM155R71C1<br>04K     | FEC 881-9742  |
| C13   | 0.1 μF             | ±10%      | C0402               | Ceramic capacitor, 16 V, X7R, 0402                        | Murata | GRM155R71C1<br>04K     | FEC 881-9742  |
| C14   | 0.1 μF             | ±10%      | C0402               | Ceramic capacitor, 16 V, X7R, 0402                        | Murata | GRM155R71C1<br>04K     | FEC 881-9742  |
| C15   | 1 μF               | ±10%      | C0603               | Ceramic capacitor, 10 V, X5R, 0603                        | Murata | GRM188R70J10<br>5KA01D | FEC 184-5765  |

# UG-478

| Name                | Value <sup>1</sup> | Tolerance  | PCB Decal      | Description                                  | Manufacturer | Part No.               | Stock Code                 |
|---------------------|--------------------|------------|----------------|----------------------------------------------|--------------|------------------------|----------------------------|
| C16                 | DNI                | loiciulice | C0402          | Ceramic capacitor, not inserted,             | N/A          | N/A                    | Do not insert              |
| <b>6</b> 1 <b>-</b> |                    |            | <b>6 1 1 1</b> | 0402                                         |              |                        |                            |
| C17                 | 4./ μ⊦             | ±10%       | C0603          | Ceramic capacitor, 6.3 V, X5R, 0603          | Murata       | GRM188R60J47<br>5K     | FEC 1/3-552/               |
| C18                 | 0.1 μF             | ±10%       | C0402          | Ceramic capacitor, 16 V, X7R, 0402           | Murata       | GRM155R71C1<br>04K     | FEC 881-9742               |
| C19                 | 270 pF             | 5%         | R0402          | Ceramic capacitor, 25 V, NPO, 0402           | AVX          | 04023A271JAT<br>2A     | FEC 132-7623               |
| C20                 | 0.1 μF             | ±10%       | C0402          | Ceramic capacitor, 16 V, X7R, 0402           | Murata       | GRM155R71C1<br>04K     | FEC 881-9742               |
| C21                 | 0.1 μF             | ±10%       | C0402          | Ceramic capacitor, 16 V, X7R, 0402           | Murata       | GRM155R71C1<br>04K     | FEC 881-9742               |
| C22                 | 0.1 μF             | ±10%       | C0402          | Capacitor ceramic, 16 V, X7R, 0402           | Murata       | GRM155R71C1<br>04K     | FEC 881-9742               |
| C23                 | 680 pF             | 5%         | R0402          | Ceramic capacitor, 50 V, NPO, 0402           | Kemet        | C0402C681J5G<br>ACTU   | FEC 153-5557               |
| C24                 | DNI                |            | C0402          | Ceramic capacitor, not inserted, 0402        | N/A          | N/A                    | Do not insert              |
| C25                 | DNI                |            | C0402          | Ceramic capacitor, not inserted, 0402        | N/A          | N/A                    | Do not insert              |
| C26                 | 680 pF             | 5%         | R0402          | Ceramic capacitor, 50 V, NPO,<br>0402        | Kemet        | C0402C681J5G<br>ACTU   | FEC 153-5557               |
| C27                 | DNI                |            | C0402          | Ceramic capacitor, not inserted, 0402        | N/A          | N/A                    | Do not insert              |
| C28                 | 270 pF             | 5%         | R0402          | Ceramic capacitor, 25 V, NPO, 0402           | AVX          | 04023A271JAT<br>2A     | FEC 132-7623               |
| C29                 | 270 pF             | 5%         | R0402          | Ceramic capacitor, 25 V, NPO, 0402           | AVX          | 04023A271JAT<br>2A     | FEC 132-7623               |
| C30                 | 4.7 μF             | ±10%       | C0603          | Ceramic capacitor, 6.3 V, X5R, 0603          | Murata       | GRM188R60J47<br>5K     | FEC 173-5527               |
| C31                 | 0.1 μF             | ±10%       | C0402          | Ceramic capacitor, 16 V, X7R, 0402           | Murata       | GRM155R71C1<br>04K     | FEC 881-9742               |
| C32                 | 10 µF              | ±10%       | 1210           | Ceramic capacitor, 50 V, X5R, 1210           | Murata       | GRM32ER61H1<br>06K     | FEC 184-5764               |
| C33                 | 0.1 μF             | ±10%       | C0402          | Ceramic capacitor, 16 V, X7R, 0402           | Murata       | GRM155R71C1<br>04K     | FEC 881-9742               |
| C34                 | 0.1 μF             | ±10%       | C0402          | Ceramic capacitor, 16 V, X7R, 0402           | Murata       | GRM155R71C1<br>04K     | FEC 881-9742               |
| C35                 | 10 µF              | ±10%       | 1210           | Ceramic capacitor, 50 V, X5R, 1210           | Murata       | GRM32ER61H1<br>06K     | FEC 184-5764               |
| C36                 | 10 µF              | ±10%       | C0805          | Ceramic capacitor, 10 µF, 16 V, X5R,<br>0805 | Murata       | GRM21BR61C1<br>06KE15L | Digi-Key 490-<br>3886-1-ND |
| C37                 | 0.1 μF             | ±10%       | C0402          | Ceramic capacitor, 16 V, X7R, 0402           | Murata       | GRM155R71C1<br>04K     | FEC 881-9742               |
| C38                 | 0.1 μF             | ±10%       | C0603          | Ceramic capacitor, 50 V, X7R, 0603           | Murata       | GRM188R71H1<br>04K     | FEC 882-0023               |
| C39                 | 10 µF              |            | 1210           | Ceramic capacitor, 50 V, X5R, 1210           | Murata       | GRM32ER61H1<br>06K     | FEC 184-5764               |
| C40                 |                    |            | C0603          | Ceramic capacitor, not inserted, 0603        | N/A          | N/A                    | Do not insert              |
| C41                 |                    |            | C0603          | Ceramic capacitor, not inserted,<br>0603     | N/A          | N/A                    | Do not insert              |
| C42                 |                    |            | C0603          | Ceramic capacitor, not inserted, 0603        | N/A          | N/A                    | Do not insert              |
| C43                 | 4.7 μF             | ±10%       | C0603          | Ceramic capacitor, 6.3 V, X5R, 0603          | Murata       | GRM188R60J47<br>5K     | FEC 173-5527               |
| C44                 | 0.1 μF             | ±10%       | C0402          | Ceramic capacitor, 16 V, X7R, 0402           | Murata       | GRM155R71C1<br>04K     | FEC 881-9742               |
| C45                 | 4.7 μF             | ±10%       | C0603          | Ceramic capacitor, 10 V, X5R, 0603           | Kemet        | C0603C475K8P<br>ACTU   | FEC 157-2625               |

| Name | Value <sup>1</sup> | Tolerance | PCB Decal | Description                                  | Manufacturer | Part No.               | Stock Code                 |
|------|--------------------|-----------|-----------|----------------------------------------------|--------------|------------------------|----------------------------|
| C46  | 4.7 μF             | ±10%      | C0603     | Ceramic capacitor, 10 V, X5R, 0603           | Kemet        | C0603C475K8P           | FEC 157-2625               |
| C47  | 4.7 μF             | ±10%      | C0603     | Ceramic capacitor, 6.3 V, X5R, 0603          | Murata       | GRM188R60J47<br>5K     | FEC 173-5527               |
| C48  | 10 µF              |           | 1210      | Ceramic capacitor, 50 V, X5R, 1210           | Murata       | GRM32ER61H1<br>06K     | FEC 184-5764               |
| C49  | 10 µF              |           | 1210      | Ceramic capacitor, 50 V, X5R, 1210           | Murata       | GRM32ER61H1<br>06K     | FEC 184-5764               |
| C50  | 0.1 μF             | ±10%      | C0402     | Ceramic capacitor, 16 V, X7R, 0402           | Murata       | GRM155R71C1<br>04K     | FEC 881-9742               |
| C51  | 0.1 μF             | ±10%      | C0402     | Ceramic capacitor, 16 V, X7R, 0402           | Murata       | GRM155R71C1<br>04K     | FEC 881-9742               |
| C52  | 0.1 μF             | ±10%      | C0402     | Ceramic capacitor, 16 V, X7R, 0402           | Murata       | GRM155R71C1<br>04K     | FEC 881-9742               |
| C53  | 0.1 μF             | ±10%      | C0402     | Ceramic capacitor, 16 V, X7R, 0402           | Murata       | GRM155R71C1<br>04K     | FEC 881-9742               |
| C54  | 0.1 μF             | ±10%      | C0402     | Ceramic capacitor, 16 V, X7R, 0402           | Murata       | GRM155R71C1<br>04K     | FEC 881-9742               |
| C55  | OR                 | 0.01      | R0402     | Resistor, 0402                               | Vishay       | CRCW0402000<br>0Z0ED   | FEC 146-9661               |
| C56  | 1 μF               | ±10%      | C0603     | Capacitor, 0603, 1 μF, 6.3 V                 | Murata       | GRM188R70J10<br>5KA01D | FEC 184-5765               |
| C57  | 1 μF               | ±10%      | C0603     | Capacitor, 0603, 1 µF, 6.3 V                 | Murata       | GRM188R70J10<br>5KA01D | FEC 184-5765               |
| C58  | 0.1 μF             | ±10%      | C0402     | Ceramic capacitor, 16 V, X7R, 0402           | Murata       | GRM155R71C1<br>04K     | FEC 881-9742               |
| C59  | 270 pF             | 5%        | R0402     | Ceramic capacitor, 25 V, NPO, 0402           | AVX          | 04023A271JAT<br>2A     | FEC 132-7623               |
| C60  | 0.1 μF             | ±10%      | C0402     | Ceramic capacitor, 16 V, X7R, 0402           | Murata       | GRM155R71C1<br>04K     | FEC 881-9742               |
| C61  |                    |           | C0603     | Ceramic capacitor, not inserted,<br>0603     | N/A          | N/A                    | Do not insert              |
| C62  |                    |           | C0603     | Ceramic capacitor, not inserted, 0603        | N/A          | N/A                    | Do not insert              |
| C63  |                    |           | C0603     | Ceramic capacitor, not inserted, 0603        | N/A          | N/A                    | Do not insert              |
| C64  |                    |           | C0603     | Ceramic capacitor, not inserted, 0603        | N/A          | N/A                    | Do not insert              |
| C65  |                    |           | C0603     | Ceramic capacitor, not inserted, 0603        | N/A          | N/A                    | Do not insert              |
| C66  |                    |           | C0603     | Ceramic capacitor, not inserted, 0603        | N/A          | N/A                    | Do not insert              |
| C67  |                    |           | C0603     | Ceramic capacitor, not inserted,<br>0603     | N/A          | N/A                    | Do not insert              |
| C68  | 1 nF               | ±10%      | C0603     | 50 V, X7R, multilayer ceramic<br>capacitor   | Phycomp      | 2238 586 15623         | FEC 722170                 |
| C69  |                    |           | C0603     | Ceramic capacitor, not inserted, 0603        | N/A          | N/A                    | Do not insert              |
| C70  |                    |           | C0603     | Ceramic capacitor, not inserted, 0603        | N/A          | N/A                    | Do not insert              |
| C71  | 0.1 μF             | ±10%      | C0402     | Ceramic capacitor, 16 V, X7R, 0402           | Murata       | GRM155R71C1<br>04K     | FEC 881-9742               |
| C72  | 10 µF              | ±10%      | C0805     | Ceramic capacitor, 10 μF, 16 V,<br>X5R, 0805 | Murata       | GRM21BR61C1<br>06KE15L | Digi-Key 490-<br>3886-1-ND |
| C73  | 0.1 μF             | ±10%      | C0402     | Ceramic capacitor, 16 V, X7R, 0402           | Murata       | GRM155R71C1<br>04K     | FEC 881-9742               |
| C74  | 1 nF               | ±10%      | C0603     | 50 V, X7R, multilayer ceramic capacitor      | Phycomp      | 2238 586 15623         | FEC 722170                 |
| C85  | 0.1 μF             | ±10%      | C0402     | Ceramic capacitor, 16 V, X7R, 0402           | Murata       | GRM155R71C1<br>04K     | FEC 881-9742               |

# UG-478

| Name  | Value <sup>1</sup> | Tolerance | PCB Decal                                       | Description                                               | Manufacturer          | Part No.                              | Stock Code                        |
|-------|--------------------|-----------|-------------------------------------------------|-----------------------------------------------------------|-----------------------|---------------------------------------|-----------------------------------|
| C86   | 10 µF              | ±10%      | C0805                                           | Ceramic capacitor, 10 μF, 16 V,<br>X5R, 0805              | Murata                | GRM21BR61C1<br>06KE15L                | Digi-Key 490-<br>3886-1-ND        |
| C87   | 0.1 μF             | ±10%      | C0402                                           | Ceramic capacitor, 16 V, X7R, 0402                        | Murata                | GRM155R71C1<br>04K                    | FEC 881-9742                      |
| C88   | 10 µF              | ±10%      | C0805                                           | Ceramic capacitor, 10 μF, 16 V,<br>X5R, 0805              | Murata                | GRM21BR61C1<br>06KE15L                | Digi-Key 490-<br>3886-1-ND        |
| C89   | 0.1 μF             | ±10%      | C0402                                           | Ceramic capacitor, 16 V, X7R, 0402                        | Murata                | GRM155R71C1<br>04K                    | FEC 881-9742                      |
| C90   | 1 nF               | ±10%      | C0603                                           | 50 V, X7R, multilayer ceramic<br>capacitor                | Phycomp               | 2238 586 15623                        | FEC 722170                        |
| C91   | 0.1 μF             | ±10%      | C0402                                           | Ceramic capacitor, 16 V, X7R, 0402                        | Murata                | GRM155R71C1<br>04K                    | FEC 881-9742                      |
| C92   | 1 nF               | ±10%      | C0603                                           | 50 V, X7R, multilayer ceramic capacitor                   | Phycomp               | 2238 586 15623                        | FEC 722170                        |
| D2    | Red                |           | LED-<br>0603HSML-<br>C191                       | Red LED, high intensity<br>(>90 mCd), 0603                | Avago<br>Technologies | HSMC-C191                             | FEC 855-4528                      |
| D4    | Green              |           | LED-0603                                        | LED, SMD green                                            | OSRAM                 | LGQ971                                | Digi-Key 475-<br>1409-1-ND        |
| D5    | BZT52              |           | SOD-123                                         | Zener Diode, 0.5 W, 5.1 V                                 | Vishay                | BZT52B5V1-V-<br>GS08                  | FEC 1617767                       |
| D6    | Red                |           | LED-<br>0603HSML-<br>C191                       | Red LED, high intensity<br>(>90 mCd), 0603                | Avago<br>Technologies | HSMC-C191                             | FEC 855-4528                      |
| GND   |                    |           | TESTPOINT-<br>SMALL                             | Test point, not inserted; keep hole clear of solder       | N/A                   | N/A                                   | Do not insert                     |
| GND1  |                    |           | TESTPOINT-<br>SMALL                             | Test point, not inserted; keep hole clear of solder       | N/A                   | N/A                                   | Do not insert                     |
| GND2  |                    |           | TESTPOINT-<br>SMALL                             | Test point, not inserted; keep hole clear of solder       | N/A                   | N/A                                   | Do not insert                     |
| GND3  |                    |           | TESTPOINT-<br>SMALL                             | Test point, not inserted; keep hole clear of solder       | N/A                   | N/A                                   | Do not insert                     |
| GND4  |                    |           | TESTPOINT-<br>SMALL                             | Test point, not inserted; keep hole clear of solder       | N/A                   | N/A                                   | Do not insert                     |
| GND5  |                    |           | TESTPOINT-<br>SMALL                             | Test point, not inserted; keep hole clear of solder       | N/A                   | N/A                                   | Do not insert                     |
| GND6  |                    |           | TESTPOINT-<br>SMALL                             | Test point, not inserted; keep hole clear of solder       | N/A                   | N/A                                   | Do not insert                     |
| GPIO0 |                    |           | TESTPOINT-<br>SMALL                             | Test point, not inserted; keep hole clear of solder       | N/A                   | N/A                                   | Do not insert                     |
| GPIO1 |                    |           | TESTPOINT-<br>SMALL                             | Test point, not inserted; keep hole clear of solder       | N/A                   | N/A                                   | Do not insert                     |
| J1    |                    |           | CON-120/<br>FX8-120S-SV                         | 120-way connector, 0.6 mm pitch                           | Hirose                | FX8-120S-SV(21)                       | FEC 1324660                       |
| J2    |                    |           | SMB                                             | Straight PCB mount SMB jack;<br>keep hole clear of solder | Тусо                  | 1-1337482-0                           | Do not insert                     |
| J3    |                    |           | CON\POWER3<br>(3_81PITCH)                       | Socket terminal block, pitch<br>3.81 mm                   | Phoenix<br>Contact    | MC 1.5/3-G-3.81                       | FEC 370-4737                      |
| J4    |                    |           | CON\POWER3<br>(3_81PITCH)                       | Screw terminal block, pitch<br>3.81 mm                    | Phoenix<br>Contact    | 1727023                               | Do not insert                     |
| J5    |                    |           | CON\BARREL_<br>SMD_2MM_K<br>LDX-SMT2-<br>0202-A | DC power connectors, 2 mm SMT power jack                  | Kycon                 | KLDX-SMT2-<br>0202-A                  | Mouser 806-<br>KLDX-<br>SMT20202A |
| J6    |                    |           | CON\POWER8                                      | 8-pin terminal header, pitch<br>3.81 mm, vertical         | Phoenix<br>Contact    | MC 1,5/ 8-G-<br>3.81                  | FEC 3704774                       |
| J7    | 1 × 4-<br>pin      |           | CON\POWER4<br>(3_81PITCH)                       | Connector, pitch 3.81 mm, right<br>angle                  | Phoenix<br>Contact    | MC 1,5/ 4-G-<br>3,81 and 180-<br>3594 | Do not insert                     |

| Name | Value <sup>1</sup> | Tolerance | PCB Decal            | Description                                                   | Manufacturer        | Part No.                    | Stock Code              |
|------|--------------------|-----------|----------------------|---------------------------------------------------------------|---------------------|-----------------------------|-------------------------|
| J8   |                    |           | CON\POWER8           | 8-pin terminal header, pitch                                  | Phoenix<br>Contact  | 1727078                     | Do not insert           |
| J9   | 1 × 4-<br>pin      |           | CON\POWER4           | Screw terminal block, pitch<br>3.81 mm                        | Phoenix<br>Contact  | 1727036                     | FEC 370-4592            |
| J10  | P                  |           | SIP-7P               | 7-way, SSW, 2.54 mm vertical socket                           | Samtec              | SSW-107-01-T-S              | FEC 1803478             |
| J13  |                    |           | SIP-7P               | 7-way, SIP, 2.54 mm through hole<br>header                    | Samtec              | TLW-107-05-G-S              | FEC 1668499             |
| L2   | 1000r              |           | 805                  | Ferrite bead, 0.3 Ω at dc, 1000 Ω at<br>100 MHz, 350 mA, 0805 | Тусо                | BMB2A1000LN2                | FEC 119-3421            |
| L3   | 1000r              |           | 805                  | Ferrite bead, 0.3 Ω at dc, 1000 Ω at<br>100 MHz, 350 mA, 0805 | Тусо                | BMB2A1000LN2                | FEC 119-3421            |
| LK1  |                    |           | LINK-<br>3P_TEXT_INV | 3-pin (3 $\times$ 1), 0.1" header and shorting block in A     | Harwin              | M20-9990346<br>and M7566-05 | FEC 1022249 and 150-411 |
| LK2  |                    |           | LINK-3P              | 3-pin $(3 \times 1)$ , 0.1" header and shorting block in A    | Harwin              | M20-9990346<br>and M7566-05 | FEC 1022249 and 150-411 |
| LK5  |                    |           | SIP-2P               | 2-pin (0.1" pitch) header and<br>shorting shunt               | Harwin              | M20-9990246                 | FEC 1022247 and 150-411 |
| LK6  |                    |           | SIP-2P               | 2-pin (0.1" pitch) header and<br>shorting shunt               | Harwin              | M20-9990246                 | FEC 1022247 and 150-411 |
| LK7  |                    |           | SIP-2P               | 2-pin (0.1" pitch) header and<br>shorting shunt               | Harwin              | M20-9990246                 | FEC 1022247 and 150-411 |
| LK8  |                    |           | SIP-2P               | 2-pin (0.1" pitch) header and<br>shorting shunt               | Harwin              | M20-9990246                 | FEC 1022247 and 150-411 |
| LK9  |                    |           | SIP-2P               | 2-pin (0.1" pitch) header and<br>shorting shunt               | Harwin              | M20-9990246                 | FEC 1022247 and 150-411 |
| Q1   |                    |           | SOT23                | MOSFET transistor                                             | Vishay Siliconix    | SI2304DDS-T1-<br>GE3        | FEC 1858939             |
| Q2   |                    |           | SOT23                | Transistor, NPN, SOT-23                                       | ON<br>Semiconductor | MMBT3904LT1G                | FEC 1459100             |
| R1   | DNI                | 0.01      | R0603                | Resistor, not inserted, 0603                                  | N/A                 | N/A                         | Do not insert           |
| R2   | 100k               | 0.01      | R0603                | SMD resistor                                                  | Multicomp           | MC 0.063W<br>0603 1% 100K   | FEC 9330402             |
| R3   | 100k               | 1%        | R0603                | SMD resistor                                                  | Multicomp           | MC 0.063W<br>0603 1% 100K   | FEC 9330402             |
| R4   | 100k               | 0.01      | R0603                | SMD resistor                                                  | Multicomp           | MC 0.063W<br>0603 1% 100K   | FEC 9330402             |
| R5   | 10k                | 0.01      | R0402                | Resistor, 1%, 0402                                            | Phycomp             | CRCW040210K<br>0FKEAHP      | FEC 173-8864            |
| R6   | 10k                | 0.01      | R0402                | Resistor, 1%, 0402                                            | Phycomp             | CRCW040210K<br>0FKEAHP      | FEC 173-8864            |
| R7   | 100k               | 1%        | R0603                | SMD resistor                                                  | Multicomp           | MC 0.063W<br>0603 1% 100K   | FEC 9330402             |
| R8   | 10k                | 0.01      | R0402                | Resistor, 1%, 0402                                            | Phycomp             | CRCW040210K<br>0FKEAHP      | FEC 173-8864            |
| R9   | OR                 | 0.01      | R0402                | Resistor, 0402                                                | Vishay              | CRCW0402000<br>0Z0ED        | FEC 146-9661            |
| R10  | OR                 | 0.01      | R0402                | Resistor, 0402                                                | Vishay              | CRCW0402000<br>0Z0ED        | FEC 146-9661            |
| R11  | OR                 | 0.01      | R0402                | Resistor, 0402                                                | Vishay              | CRCW0402000<br>0Z0ED        | FEC 146-9661            |
| R12  | OR                 | 0.01      | R0402                | Resistor, 0402                                                | Vishay              | CRCW0402000<br>0Z0ED        | FEC 146-9661            |
| R13  | OR                 | 0.01      | R0402                | Resistor, 0402                                                | Vishay              | CRCW0402000<br>0Z0ED        | FEC 146-9661            |
| R14  | 39k                | 0.01      | R0402                | Resistor, 0402, 1%, 39k8                                      | Multicomp           | MC 0.0625W<br>0402 1% 69K8  | FEC 1358085             |
| R15  | 10k2               | 0.01      | R0402                | SMD resistor                                                  | Multicomp           | MC 0.0625W<br>0402 1% 10K2  | FEC 1803137             |
| R16  | 69k8               | 0.01      | R0402                | Resistor, 0402, 1%, 69k8                                      | Multicomp           | MC 0.0625W<br>0402 1% 69K8  | FEC 1803735             |

# UG-478

| Name | Value <sup>1</sup> | Tolerance | PCB Decal | Description                                 | Manufacturer | Part No.                    | Stock Code    |
|------|--------------------|-----------|-----------|---------------------------------------------|--------------|-----------------------------|---------------|
| R17  | 10k2               | 0.01      | R0402     | SMD resistor                                | Multicomp    | MC 0.0625W                  | FEC 1803137   |
| R18  | 10k2               | 0.01      | R0402     | SMD resistor                                | Multicomp    | 0402 1% 10K2<br>MC 0.0625W  | FEC 1803137   |
| R19  | OR                 | 0.01      | R0402     | Resistor, 0402                              | Vishay       | 0402 1% 10K2<br>CRCW0402000 | FEC 146-9661  |
| R20  | 0R                 | 0.01      | R0402     | Resistor, 0402                              | Vishay       | 0Z0ED<br>CRCW0402000        | FEC 146-9661  |
| DD1  | OP                 | 0.01      | P0402     | Posistor 0402                               | Vichay       | 0Z0ED                       | FEC 146 0661  |
| KZ I | UK                 | 0.01      | K0402     | Resistor, 0402                              | visitay      | 0Z0ED                       | FEC 140-9001  |
| R22  | OR                 | 0.01      | R0402     | Resistor, 0402                              | Vishay       | CRCW0402000<br>0Z0ED        | FEC 146-9661  |
| R23  | 86k6               | 0.01      | R0402     | Resistor, 0402, 1%, 86k6                    | Multicomp    | MC 0.0625W<br>0402 1% 86K6  | FEC 1803744   |
| R24  | 10k2               | 0.01      | R0402     | SMD resistor                                | Multicomp    | MC 0.0625W<br>0402 1% 10K2  | FEC 1803137   |
| R25  | 30k1               | 0.01      | R0402     | Resistor, 0402, 1%, 30k1                    | Multicomp    | MC 0.0625W<br>0402 1% 30k1  | FEC 1803699   |
| R26  | DNI                | 0.01      | R0402     | Resistor, 0402                              | Vishay       | CRCW0402000<br>0Z0ED        | Do not insert |
| R27  | OR                 | 0.01      | R0402     | Resistor, 0402                              | Vishay       | CRCW0402000<br>0Z0ED        | FEC 146-9661  |
| R28  | DNI                | 0.01      | R0402     | Resistor, not inserted, 0402                | N/A          | N/A                         | Do not insert |
| R29  | DNI                | 0.01      | R0402     | Resistor, not inserted, 0402                | N/A          | N/A                         | Do not insert |
| R30  | OR                 | 0.01      | R0402     | Resistor, 0402                              | Vishay       | CRCW0402000<br>070FD        | FEC 146-9661  |
| R31  | DNI                | 0.01      | R0402     | Resistor, not inserted, 0402                | N/A          | N/A                         | Do not insert |
| R32  | OR                 | 0.01      | R0402     | Resistor, 0402                              | Vishay       | CRCW0402000<br>0Z0ED        | FEC 146-9661  |
| R33  | DNI                | 0.01      | R0402     | Resistor, not inserted, 0402                | Vishay       | CRCW0402000<br>070FD        | Do not insert |
| R34  | OR                 | 0.01      | R0402     | Resistor, 0402                              | Vishay       | CRCW0402000                 | FEC 146-9661  |
| R35  | OR                 | 0.01      | R0402     | Resistor, 0402                              | Vishay       | CRCW0402000                 | FEC 146-9661  |
| R36  | OR                 | 0.01      | R0402     | Resistor, 0402                              | Vishay       | CRCW0402000                 | FEC 146-9661  |
| R37  | OR                 | 0.01      | R0402     | Resistor, 0402                              | Vishay       | CRCW0402000                 | FEC 146-9661  |
| R38  | OR                 | 0.01      | R0402     | Resistor, 0402                              | Vishay       | CRCW0402000                 | FEC 146-9661  |
| R39  | OR                 | 0.01      | R0402     | Resistor, 0402                              | Vishay       | CRCW0402000                 | FEC 146-9661  |
| R40  | OR                 | 0.01      | R0402     | Resistor, 0402                              | Vishay       | CRCW0402000<br>0Z0ED        | FEC 146-9661  |
| R41  | OR                 | 0.01      | R0402     | Resistor, 0402                              | Vishay       | CRCW0402000<br>0Z0ED        | FEC 146-9661  |
| R42  | 10k                | 0.05      | R0402     | Resistor, thick film, 10 kΩ,<br>62.5 mW, 5% | Yageo        | RC0402JR-<br>1310KL         | FEC 179-9316  |
| R43  | 10k                | 0.05      | R0402     | Resistor, thick film, 10 kΩ,<br>62.5 mW, 5% | Yageo        | RC0402JR-<br>1310KL         | FEC 179-9316  |
| R44  | 10k                | 0.05      | R0402     | Resistor, thick film, 10 kΩ,<br>62.5 mW, 5% | Yageo        | RC0402JR-<br>1310KL         | FEC 179-9316  |
| R45  | 10k                | 0.05      | R0402     | resistor, thick film, 10 kΩ,<br>62.5 mW, 5% | Yageo        | RC0402JR-<br>1310KL         | FEC 179-9316  |
| R46  | OR                 | 0.01      | R0402     | Resistor, 0402                              | Vishay       | CRCW0402000<br>070FD        | FEC 146-9661  |
| R47  | OR                 | 0.01      | R0402     | Resistor, 0402                              | Vishay       | CRCW0402000                 | FEC 146-9661  |

| Name | Value <sup>1</sup> | Tolerance | PCB Decal | Description                                       | Manufacturer    | Part No.                   | Stock Code    |
|------|--------------------|-----------|-----------|---------------------------------------------------|-----------------|----------------------------|---------------|
| R48  | 100k               | 1%        | R0603     | SMD resistor                                      | Multicomp       | MC 0.063W                  | FEC 9330402   |
| R49  | OR                 | 0.01      | 1206      | Resistor, 1206                                    | Multicomp       | MC 0.125W                  | FEC 9336974   |
| R50  | OR                 | 0.01      | 1206      | Resistor, 1206                                    | Multicomp       | MC 0.125W<br>1206 0R       | FEC 9336974   |
| R51  | OR                 | 0.01      | 1206      | Resistor, 1206                                    | Multicomp       | MC 0.125W<br>1206 0R       | FEC 9336974   |
| R52  | OR                 | 0.01      | 1206      | Resistor, 1206                                    | Multicomp       | MC 0.125W<br>1206 0R       | FEC 9336974   |
| R53  | 60k4               | 0.01      | R0402     | Resistor, 0402, 60k4                              | Multicomp       | MC 0.0625W<br>0402 1% 60K4 | FEC 1803729   |
| R54  | 4k53               | 0.01      | R0402     | Resistor, thick film, 4.53 kΩ,<br>63 mW, 1%       | Vishay Dale     | CRCW04024K5<br>3FKED       | FEC 1151244   |
| R55  | 61R9               | 0.01      | R0402     | Resistor, 0402, 1%, 61R9                          | Multicomp       | MC 0.0625W<br>0402 1% 61R9 | FEC 1802915   |
| R60  | 2k4                | 0.01      | R0603     | Resistor, thick film, 2.4 kΩ, 0603,<br>100 mW, 1% | Yageo           | RC0603FR-<br>072K4L        | FEC 1799329   |
| R61  | OR                 | 0.01      | R0402     | Resistor, 0402                                    | Vishay          | CRCW0402000<br>0Z0ED       | FEC 146-9661  |
| R62  | OR                 | 0.01      | R0402     | Resistor, 0402                                    | Vishay          | CRCW0402000<br>0Z0ED       | FEC 146-9661  |
| R63  | OR                 | 0.01      | R0603     | Resistor, 0603                                    | Vishay Draloric | CRCW0603000<br>0Z0EA       | FEC 146-9739  |
| R64  | DNI                | 0.01      | R0603     | Resistor, not inserted, 0603                      | Vishay Draloric | CRCW0603000<br>0Z0EA       | Do not insert |
| R65  | OR                 | 0.01      | R0603     | Resistor, 0603                                    | Vishay Draloric | CRCW0603000<br>0Z0EA       | FEC 146-9739  |
| R66  | 1k                 | 0.01      | R0603     | Resistor, 0603, thick film, 1%                    | Vishay Draloric | CRCW06031K0<br>0FKEA       | FEC 1469740   |
| R67  | DNI                | 0.01      | R0603     | Resistor, not inserted, 0603                      | Vishay Draloric | CRCW0603000<br>0Z0EA       | Do not insert |
| R68  | 1k                 | 0.1%      | R0603     | Resistor, 0603                                    | Panasonic       | ERA3AEB102V                | FEC 157-7605  |
| R69  | DNI                | 0.01      | R0603     | Resistor, not inserted, 0603                      | N/A             | N/A                        | Do not insert |
| R70  | OR                 | 0.01      | R0402     | Resistor, 0402                                    | Vishay          | CRCW0402000<br>0Z0ED       | FEC 146-9661  |
| R71  | 10k                | 0.01      | R0402     | Resistor, 1%, 0402                                | Phycomp         | CRCW040210K<br>0FKEAHP     | FEC 173-8864  |
| R72  | OR                 | 0.01      | R0603     | Resistor, 0603                                    | Vishay Draloric | CRCW0603000<br>0Z0EA       | FEC 146-9739  |
| R73  | OR                 | 0.01      | R0603     | Resistor, 0603                                    | Vishay Draloric | CRCW0603000<br>0Z0EA       | FEC 146-9739  |
| R74  | DNI                | 0.01      | R0603     | Resistor, not inserted, 0603                      | Vishay Draloric | CRCW0603000<br>0Z0EA       | Do not insert |
| R75  | 1k                 | 0.01      | R0603     | Resistor, 0603, thick film, 1%                    | Vishay Draloric | CRCW06031K0<br>0FKEA       | FEC 1469740   |
| R76  | 1k                 | 0.01      | R0603     | Resistor, 0603, thick film, 1%                    | Vishay Draloric | CRCW06031K0<br>0FKEA       | FEC 1469740   |
| R77  | 1k                 | 0.01      | R0603     | Resistor, 0603, thick film, 1%                    | Vishay Draloric | CRCW06031K0<br>0FKEA       | FEC 1469740   |
| R78  | OR                 | 0.01      | R0603     | Resistor, 0603                                    | Vishay Draloric | CRCW0603000<br>0Z0EA       | FEC 146-9739  |
| R79  | DNI                | 0.01      | R0603     | Resistor, not inserted, 0603                      | Vishay Draloric | CRCW0603000<br>0Z0EA       | Do not insert |
| R80  | DNI                | 0.01      | R0603     | Resistor, not inserted, 0603                      | Vishay Draloric | CRCW0603000<br>0Z0EA       | Do not insert |
| R81  | OR                 | 0.01      | R0603     | Resistor, 0603                                    | Vishay Draloric | CRCW0603000<br>0Z0EA       | FEC 146-9739  |
| R82  | OR                 | 0.01      | R0603     | Resistor, 0603                                    | Vishay Draloric | CRCW0603000<br>0Z0EA       | FEC 146-9739  |

## UG-478

| Name | Value <sup>1</sup> | Tolerance | PCB Decal | Description                  | Manufacturer    | Part No.                 | Stock Code    |
|------|--------------------|-----------|-----------|------------------------------|-----------------|--------------------------|---------------|
| R83  | OR                 | 0.01      | R0603     | Resistor, 0603               | Vishay Draloric | CRCW0603000              | FEC 146-9739  |
| R84  | OR                 | 0.01      | R0603     | Resistor, 0603               | Vishay Draloric | 0Z0EA<br>CRCW0603000     | FEC 146-9739  |
| R85  | DNI                | 0.01      | R0603     | Resistor, not inserted, 0603 | Vishay Draloric | 0Z0EA<br>CRCW0603000     | Do not insert |
| R86  | DNI                | 0.01      | R0603     | Resistor, not inserted, 0603 | Vishay Draloric | 020EA<br>CRCW0603000     | Do not insert |
| R87  | OR                 | 0.01      | R0603     | Resistor, 0603               | Vishay Draloric | 020EA<br>CRCW0603000     | FEC 146-9739  |
| R88  | 1k                 | 0.01      | R0204     | Resistor, 0402               | Multicomp       | MC 0.0625W               | FEC 135-8043  |
| R89  | 1k                 | 0.01      | R0204     | Resistor, 0402               | Multicomp       | MC 0.0625W<br>0402 1% 1K | FEC 135-8043  |
| R90  | DNI                | 0.01      | R0402     | Resistor, 0402               | Vishay          | CRCW0402000<br>0Z0ED     | Do not insert |
| R91  | 10R                | 0.01      | R0603     | Resistor, 0603               | Bourns          | CR0603-FX-<br>10R0GLF    | FEC 200-8331  |
| R92  | 1k                 | 0.1%      | R0603     | Resistor, 0603               | Panasonic       | ERA3AEB102V              | FEC 157-7605  |
| R93  | OR                 | 0.01      | R0603     | Resistor, 0603               | Vishay Draloric | CRCW0603000<br>0Z0EA     | FEC 146-9739  |
| R94  | DNI                | 0.01      | R0603     | Resistor, not inserted, 0603 | Vishay Draloric | CRCW0603000<br>0Z0EA     | Do not insert |
| R95  | DNI                | 0.01      | R0603     | Resistor, not inserted, 0603 | Vishay Draloric | CRCW0603000<br>0Z0EA     | Do not insert |
| R96  | DNI                | 0.01      | R0603     | Resistor, not inserted, 0603 | Vishay Draloric | CRCW0603000<br>0Z0EA     | Do not insert |
| R97  | DNI                | 0.01      | R0603     | Resistor, not inserted, 0603 | Vishay Draloric | CRCW0603000<br>0Z0EA     | Do not insert |
| R98  | OR                 | 0.01      | R0603     | Resistor, 0603               | Vishay Draloric | CRCW0603000<br>0Z0EA     | FEC 146-9739  |
| R99  | 1k                 | 0.1%      | R0603     | Resistor, 0603               | Panasonic       | ERA3AEB102V              | FEC 157-7605  |
| R100 | OR                 | 0.01      | R0603     | Resistor, 0603               | Vishay Draloric | CRCW0603000<br>0Z0EA     | FEC 146-9739  |
| R101 | OR                 | 0.01      | R0603     | Resistor, 0603               | Vishay Draloric | CRCW0603000<br>0Z0EA     | FEC 146-9739  |
| R102 | DNI                | 0.01      | R0603     | Resistor, not inserted, 0603 | Vishay Draloric | CRCW0603000<br>0Z0EA     | Do not insert |
| R103 | DNI                | 0.01      | R0603     | Resistor, not inserted, 0603 | Vishay Draloric | CRCW0603000<br>0Z0EA     | Do not insert |
| R104 | DNI                | 0.01      | R0603     | Resistor, not inserted, 0603 | N/A             | N/A                      | Do not insert |
| R105 | 10R                | 0.01      | R0603     | Resistor, 0603               | Bourns          | CR0603-FX-<br>10R0GLF    | FEC 200-8331  |
| R106 | 1k                 | 0.1%      | R0603     | Resistor, 0603               | Panasonic       | ERA3AEB102V              | FEC 157-7605  |
| R107 | OR                 | 0.01      | R0603     | Resistor, 0603               | Vishay Draloric | CRCW0603000<br>0Z0EA     | FEC 146-9739  |
| R108 | DNI                | 0.01      | R0603     | Resistor, not inserted, 0603 | Vishay Draloric | CRCW0603000<br>0Z0EA     | Do not insert |
| R109 | 1k                 | 0.1%      | R0603     | Resistor, 0603               | Panasonic       | ERA3AEB102V              | FEC 157-7605  |
| R110 | OR                 | 0.01      | R0603     | Resistor, 0603               | Vishay Draloric | CRCW0603000<br>0Z0EA     | FEC 146-9739  |
| R111 | OR                 | 0.01      | R0603     | Resistor, 0603               | Vishay Draloric | CRCW0603000<br>0Z0EA     | FEC 146-9739  |
| R112 | DNI                | 0.01      | R0603     | Resistor, not inserted, 0603 | Vishay Draloric | CRCW0603000<br>0Z0EA     | Do not insert |
| R113 | DNI                | 0.01      | R0603     | Resistor, not inserted, 0603 | Vishay Draloric | CRCW0603000<br>0Z0EA     | Do not insert |
| R114 | DNI                | 0.01      | R0603     | Resistor, not inserted, 0603 | N/A             | N/A                      | Do not insert |

| Name   | Value <sup>1</sup> | Tolerance | PCB Decal            | Description                                                              | Manufacturer    | Part No.              | Stock Code    |
|--------|--------------------|-----------|----------------------|--------------------------------------------------------------------------|-----------------|-----------------------|---------------|
| R115   | 10R                | 0.01      | R0603                | Resistor, 0603                                                           | Bourns          | CR0603-FX-<br>10R0GLF | FEC 200-8331  |
| R116   | 1k                 | 0.1%      | R0603                | Resistor, 0603                                                           | Panasonic       | ERA3AEB102V           | FEC 157-7605  |
| R117   | OR                 | 0.01      | R0603                | Resistor, 0603                                                           | Vishay Draloric | CRCW0603000<br>0Z0EA  | FEC 146-9739  |
| R118   | DNI                | 0.01      | R0603                | Resistor, not inserted, 0603                                             | Vishay Draloric | CRCW0603000<br>0Z0EA  | Do not insert |
| R119   | 1k                 | 0.1%      | R0603                | Resistor, 0603                                                           | Panasonic       | ERA3AEB102V           | FEC 157-7605  |
| R120   | OR                 | 0.01      | R0603                | Resistor, 0603                                                           | Vishay Draloric | CRCW0603000<br>0Z0EA  | FEC 146-9739  |
| R121   | OR                 | 0.01      | R0603                | Resistor, 0603                                                           | Vishay Draloric | CRCW0603000<br>0Z0EA  | FEC 146-9739  |
| R122   | DNI                | 0.01      | R0603                | Resistor, not inserted, 0603                                             | Vishay Draloric | CRCW0603000<br>0Z0EA  | Do not insert |
| R123   | DNI                | 0.01      | R0603                | Resistor, not inserted, 0603                                             | Vishay Draloric | CRCW0603000<br>0Z0EA  | Do not insert |
| R124   | DNI                | 0.01      | R0603                | Resistor, not inserted, 0603                                             | N/A             | N/A                   | Do not insert |
| R125   | 10R                | 0.01      | R0603                | Resistor, 0603                                                           | Bourns          | CR0603-FX-<br>10R0GLF | FEC 200-8331  |
| R126   | 1k                 | 0.1%      | R0603                | Resistor, 0603                                                           | Panasonic       | ERA3AEB102V           | FEC 157-7605  |
| REF+   |                    |           | TESTPOINT-<br>SMALL  | Test point, not inserted; keep hole clear of solder                      | N/A             | N/A                   | Do not insert |
| REF-   |                    |           | TESTPOINT-<br>SMALL  | Test point, not inserted; keep hole clear of solder                      | N/A             | N/A                   | Do not insert |
| REFOUT |                    |           | TESTPOINT-<br>SMALL  | Test point, not inserted; keep hole clear of solder                      | N/A             | N/A                   | Do not insert |
| SL1    |                    |           | 0603-2WAY-<br>BRIDGE | 2-way solder link (use 0 Ω, 0603 resistor); insert in Link Position A    | N/A             |                       | FEC 933-1662  |
| SL2    |                    |           | 0603-2WAY-<br>BRIDGE | 2-way solder link (use 0 Ω, 0603<br>resistor); insert in Link Position A | N/A             |                       | FEC 933-1662  |
| SL3    |                    |           | 0603-2WAY-<br>BRIDGE | 2-way solder link (use 0 Ω, 0603 resistor); insert in Link Position A    | N/A             |                       | FEC 933-1662  |
| SL4    |                    |           | 0603-3WAY-<br>BRIDGE | 3-way solder link (use 0 Ω, 0603<br>resistor); insert in Link Position A | N/A             |                       | FEC 933-1662  |
| SL5    |                    |           | 0603-2WAY-<br>BRIDGE | 2-way solder link (use 0 Ω, 0603 resistor); insert in Link Position B    | N/A             |                       | FEC 933-1662  |
| SL6    |                    |           | 0603-2WAY-<br>BRIDGE | 2-way solder link (use 0 Ω, 0603<br>resistor)                            | N/A             |                       | Do not insert |
| SL7    |                    |           | 0603-3WAY-<br>BRIDGE | 3-way solder link (use 0 Ω, 0603 resistor); insert in Link Position A    | N/A             |                       | FEC 933-1662  |
| SL8    |                    |           | 0603-4WAY-<br>BRIDGE | 4-way solder link (use 0 Ω, 0603<br>Resistor); insert in Link Position B |                 |                       | FEC 933-1662  |
| SL9    |                    |           | 0603-3WAY-<br>BRIDGE | 3-way solder link (use 0 Ω, 0603<br>resistor); insert in Link Position B | N/A             |                       | FEC 933-1662  |
| SL10   |                    |           | 0603-3WAY-<br>BRIDGE | 3-way solder link (use 0 Ω, 0603 resistor); insert in Link Position B    | N/A             |                       | FEC 933-1662  |
| SL11   |                    |           | 0603-4WAY-<br>BRIDGE | 4-way solder link (use 0 $Ω$ , 0603 resistor); insert in Link Position B |                 |                       | FEC 933-1662  |
| STAR3  |                    |           | COMPONENT<br>LINKAA  | Ground link                                                              | N/A             | N/A                   | N/A           |
| TDIN   |                    |           | TESTPOINT-<br>SMALL  | Test point, not inserted; keep hole clear of solder                      | N/A             | N/A                   | Do not insert |
| TDIN1  |                    |           | TESTPOINT-<br>SMALL  | Test point, not inserted; keep hole clear of solder                      | N/A             | N/A                   | Do not insert |
| TDOUT  |                    |           | TESTPOINT-<br>SMALL  | Test point, not inserted; keep hole clear of solder                      | N/A             | N/A                   | Do not insert |
| TDOUT1 |                    |           | TESTPOINT-<br>SMALL  | Test point, not inserted; keep hole clear of solder                      | N/A             | N/A                   | Do not insert |

# UG-478

| Name   | Value <sup>1</sup> | Tolerance | PCB Decal           | Description                                                    | Manufacturer   | Part No                         | Stock Code             |
|--------|--------------------|-----------|---------------------|----------------------------------------------------------------|----------------|---------------------------------|------------------------|
|        | Value              | Torcranee | TECTROINT           | Test point not inserted keep hele                              |                |                                 | Do not incort          |
| ISCLK  |                    |           | SMALL               | clear of solder                                                | N/A            | N/A                             | Do not insert          |
| TSCLK1 |                    |           | TESTPOINT-<br>SMALL | Test point, not inserted; keep hole clear of solder            | N/A            | N/A                             | Do not insert          |
| TSYNC  |                    |           | TESTPOINT-<br>SMALL | Test point, not inserted; keep hole clear of solder            | N/A            | N/A                             | Do not insert          |
| TSYNC1 |                    |           | TESTPOINT-<br>SMALL | Test point, not inserted; keep hole clear of solder            | N/A            | N/A                             | Do not insert          |
| TXTAL1 |                    |           | TESTPOINT-<br>SMALL | Test point, not inserted; keep hole clear of solder            | N/A            | N/A                             | Do not insert          |
| TXTAL2 |                    |           | TESTPOINT-<br>SMALL | Test point, not inserted; keep hole clear of solder            | N/A            | N/A                             | Do not insert          |
| T\CS   |                    |           | TESTPOINT-<br>SMALL | Test point, not inserted; keep hole clear of solder            | N/A            | N/A                             | Do not insert          |
| T\CS1  |                    |           | TESTPOINT-<br>SMALL | Test point, not inserted; keep hole clear of solder            | N/A            | N/A                             | Do not insert          |
| U1     |                    |           | MSO8                | 32k I <sup>2</sup> C serial EEPROM                             | Microchip      | 24LC32A-I/MS                    | FEC1331330             |
| U2     |                    |           | SO8NB_RD8-2         | Linear regulator 5 V, 20 V, 500 mA,<br>ultralow noise, CMOS    | Analog Devices | ADP7104ARDZ<br>-5.0             | ADP7104ARDZ-<br>5.0    |
| U3     |                    |           | MSO10               | Quad voltage monitor and sequencer                             | Analog Devices | ADM1185ARMZ<br>-1               | ADM1185ARMZ-<br>1      |
| U4     |                    |           | MSO8                | 50 mA, high voltage, micropower<br>linear regulator—adjustable | Analog Devices | ADP1720ARMZ<br>-R7              | ADP1720ARMZ-<br>R7     |
| U5     |                    |           | TSSOP24             | 2-/4-channel, 250 kSPS, 24-bit,<br>multiplexed Σ-Δ ADC         | Analog Devices | AD7176-2BRUZ                    | AD7176-2BRUZ           |
| U6     |                    |           | SO8NB               | 5 V XFET reference                                             | Analog Devices | ADR445BRZ                       | ADR445BRZ              |
| U7     |                    |           | MSO8                | 50 mA, high voltage, micropower<br>linear regulator—5 V        | Analog Devices | ADP1720ARMZ<br>-5-R7            | ADP1720ARMZ-<br>5-R7   |
| U8     |                    |           | SO8NB               | Dual op amp                                                    | Analog Devices | AD8656ARZ                       | AD8656ARZ              |
| U9     |                    |           | MSO10               | Fully differential funnel amplifier                            | Analog Devices | AD8475ARMZ                      | AD8475ARMZ             |
| U10    |                    |           | MSO8                | 50 mA, high voltage, micropower<br>linear regulator—3.3 V      | Analog Devices | ADP1720ARMZ<br>-3.3-R7          | ADP1720ARMZ-<br>3.3-R7 |
| U11    |                    |           | LFCSP-16-<br>3MM    | Ultralow power, low distortion<br>ADC driver                   | Analog Devices | ADA4940-<br>1ACPZ               | ADA4940-1ACPZ          |
| U12    |                    |           | SO8NB               | Dual op amp                                                    | Analog Devices | AD8656ARZ                       | AD8656ARZ              |
| V1     |                    |           | R1206               | 1206 place holder                                              | N/A            | N/A                             | Do not insert          |
| V2     |                    |           | R1206               | 1206 place holder                                              | N/A            | N/A                             | Do not insert          |
| V3     |                    |           | R1206               | 1206 place holder                                              | N/A            | N/A                             | Do not insert          |
| V4     |                    |           | R1206               | 1206 place holder                                              | N/A            | N/A                             | Do not insert          |
| Y1     | 16 MHz             |           | XTAL-FA20H          | Miniature crystal—SMD                                          | Epson Toyocom  | FA-20H,<br>16MHZ,<br>10PPM, 9PF | FEC 171-2814           |

<sup>1</sup> DNI = do not insert.

## NOTES

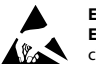

#### ESD Caution

ESD (electrostatic discharge) sensitive device. Charged devices and circuit boards can discharge without detection. Although this product features patented or proprietary protection circuitry, damage may occur on devices subjected to high energy ESD. Therefore, proper ESD precautions should be taken to avoid performance degradation or loss of functionality.

#### Legal Terms and Conditions

By using the evaluation board discussed herein (together with any tools, components documentation or support materials, the "Evaluation Board"), you are agreeing to be bound by the terms and conditions set forth below ("Agreement") unless you have purchased the Evaluation Board, in which case the Analog Devices Standard Terms and Conditions of Sale shall govern. Do not use the Evaluation Board until you have read and agreed to the Agreement. Your use of the Evaluation Board shall signify your acceptance of the Agreement. This Agreement is made by and between you ("Customer") and Analog Devices, Inc. ("ADI"), with its principal place of business at One Technology Way, Norwood, MA 02062, USA. Subject to the terms and conditions of the Agreement, ADI hereby grants to Customer a free, limited, personal, temporary, non-exclusive, non-sublicensable, non-transferable license to use the Evaluation Board FOR EVALUATION PURPOSES ONLY. Customer understands and agrees that the Evaluation Board is provided for the sole and exclusive purpose referenced above, and agrees not to use the Evaluation Board for any other purpose. Furthermore, the license granted is expressly made subject to the following additional limitations: Customer shall not (i) rent, lease, display, sell, transfer, assign, sublicense, or distribute the Evaluation Board; and (ii) permit any Third Party to access the Evaluation Board. As used herein, the term "Third Party" includes any entity other than ADI, Customer, their employees, affiliates and in-house consultants. The Evaluation Board is NOT sold to Customer; all rights not expressly granted herein, including ownership of the Evaluation Board, are reserved by ADI. CONFIDENTIALITY. This Agreement and the Evaluation Board shall all be considered the confidential and proprietary information of ADI. Customer may not disclose or transfer any portion of the Evaluation Board to any other party for any reason. Upon discontinuation of use of the Evaluation Board or termination of this Agreement, Customer agrees to promptly return the Evaluation Board to ADI. ADDITIONAL RESTRICTIONS. Customer may not disassemble, decompile or reverse engineer chips on the Evaluation Board. Customer shall inform ADI of any occurred damages or any modifications or alterations it makes to the Evaluation Board, including but not limited to soldering or any other activity that affects the material content of the Evaluation Board. Modifications to the Evaluation Board must comply with applicable law, including but not limited to the RoHS Directive. TERMINATION. ADI may terminate this Agreement at any time upon giving written notice to Customer. Customer agrees to return to ADI the Evaluation Board at that time. LIMITATION OF LIABILITY. THE EVALUATION BOARD PROVIDED HEREUNDER IS PROVIDED "AS IS" AND ADI MAKES NO WARRANTIES OR REPRESENTATIONS OF ANY KIND WITH RESPECT TO IT. ADI SPECIFICALLY DISCLAIMS ANY REPRESENTATIONS, ENDORSEMENTS, GUARANTEES, OR WARRANTIES, EXPRESS OR IMPLIED, RELATED TO THE EVALUATION BOARD INCLUDING, BUT NOT LIMITED TO, THE IMPLIED WARRANTY OF MERCHANTABILITY, TITLE, FITNESS FOR A PARTICULAR PURPOSE OR NONINFRINGEMENT OF INTELLECTUAL PROPERTY RIGHTS. IN NO EVENT WILL ADI AND ITS LICENSORS BE LIABLE FOR ANY INCIDENTAL, SPECIAL, INDIRECT, OR CONSEQUENTIAL DAMAGES RESULTING FROM CUSTOMER'S POSSESSION OR USE OF THE EVALUATION BOARD, INCLUDING BUT NOT LIMITED TO LOST PROFITS, DELAY COSTS, LABOR COSTS OR LOSS OF GOODWILL. ADI'S TOTAL LIABILITY FROM ANY AND ALL CAUSES SHALL BE LIMITED TO THE AMOUNT OF ONE HUNDRED US DOLLARS (\$100.00). EXPORT. Customer agrees that it will not directly or indirectly export the Evaluation Board to another country, and that it will comply with all applicable United States federal laws and regulations relating to exports. GOVERNING LAW. This Agreement shall be governed by and construed in accordance with the substantive laws of the Commonwealth of Massachusetts (excluding conflict of law rules). Any legal action regarding this Agreement will be heard in the state or federal courts having jurisdiction in Suffolk County, Massachusetts, and Customer hereby submits to the personal jurisdiction and venue of such courts. The United Nations Convention on Contracts for the International Sale of Goods shall not apply to this Agreement and is expressly disclaimed.

©2012 Analog Devices, Inc. All rights reserved. Trademarks and registered trademarks are the property of their respective owners. UG11035-0-11/12(0)

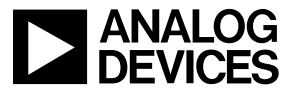

www.analog.com

Rev. 0 | Page 40 of 40